# Firepower 모드, 인스턴스, 고가용성 및 확장성 컨 피그레이션 확인

# 목차

<u>소</u>개 배경 정보 사전 요구 사항 요구 사항 사용되는 구성 요소 고가용성 및 확장성 구성 확인 FMC 고가용성 FMC UI FMC CLI **FMC REST-API** FMC 문제 해결 파일 FDM 고가용성 FDM UI **FDM REST-API** FTD CLI FTD SNMP 폴링 FTD 문제 해결 파일 FTD 고가용성 및 확장성 FTD CLI **FTD SNMP** FTD 문제 해결 파일 FMC UI **FMC REST API** FDM UI **FDM REST-API** FCM UI **FXOS CLI FXOS REST API** FXOS 섀시 show-tech 파일 ASA 고가용성 및 확장성 ASA CLI ASA SNMP ASA show-tech 파일 FCM UI **FXOS CLI FXOS REST-API** FXOS 섀시 show-tech 파일 방화벽 모드 확인

FTD 방화벽 모드 **FTD CLI** FTD 문제 해결 파일 **FMC UI FMC REST-API** FCM UI **FXOS CLI FXOS REST API** FXOS 섀시 show-tech 파일 ASA 방화벽 모드 ASA CLI ASA show-tech 파일 FCM UI **FXOS CLI FXOS REST-API** FXOS 섀시 show-tech 파일 인스턴스 배포 유형 확인 FTD CLI FTD 문제 해결 파일 FMC UI **FMC REST-API** FCM UI **FXOS CLI FXOS REST API** FXOS 섀시 show-tech 파일 ASA 컨텍스트 모드 확인 ASA CLI ASA show-tech 파일 ASA를 사용하여 Firepower 2100 모드 확인 ASA CLI **FXOS CLI** FXOS show-tech 파일 알려진 문제 관련 정보

## 소개

이 문서에서는 Firepower 고가용성 및 확장성 구성, 방화벽 모드 및 인스턴스 구축 유형의 확인에 대해 설명합니다.

## 배경 정보

고가용성 및 확장성 컨피그레이션, 방화벽 모드 및 인스턴스 구축 유형에 대한 확인 단계는 REST-API 쿼리, SNMP 및 문제 해결 파일을 통해 UI(사용자 인터페이스), CLI(Command-Line Interface)에 표시됩니다.

# 사전 요구 사항

## 요구 사항

기본 제품 지식, REST-API, SNMP.

## 사용되는 구성 요소

이 문서의 정보는 특정 랩 환경의 디바이스를 토대로 작성되었습니다. 이 문서에 사용된 모든 디바 이스는 초기화된(기본) 컨피그레이션으로 시작되었습니다. 네트워크가 작동 중인 경우 모든 명령의 잠재적인 영향을 이해해야 합니다.

이 문서의 정보는 다음 소프트웨어 및 하드웨어 버전을 기반으로 합니다.

- Firepower 11xx
- Firepower 21xx
- Firepower 31xx
- Firepower 41xx
- FMC(Firepower Management Center) 버전 7.1.x
- FXOS(Firepower eXtensible Operating System) 2.11.1.x
- FDM(Firepower Device Manager) 7.1.x
- Firepower Threat Defense 7.1.x
- ASA 9.17.x

# 고가용성 및 확장성 구성 확인

고가용성은 장애 조치 컨피그레이션을 의미합니다. 고가용성 또는 장애 조치 설정이 두 디바이스에 결합되어 디바이스 중 하나에 장애가 발생하면 다른 디바이스가 인계받을 수 있습니다.

확장성은 클러스터 컨피그레이션을 의미합니다. 클러스터 컨피그레이션을 사용하면 여러 FTD 노 드를 하나의 논리적 디바이스로 그룹화할 수 있습니다. 클러스터는 단일 장치(관리, 네트워크와의 통합)의 모든 편의성과 여러 장치의 향상된 처리량 및 이중화를 제공합니다.

이 문서에서는 다음 표현식이 번갈아 사용됩니다.

- 고가용성 또는 장애 조치
- 확장성 또는 클러스터

경우에 따라 고가용성 및 확장성 구성 또는 상태를 확인할 수 없습니다. 예를 들어 FTD 독립형 컨피 그레이션에 대한 verification 명령은 없습니다. 독립형, 장애 조치 및 클러스터 구성 모드는 함께 사 용할 수 없습니다. 디바이스에 장애 조치 및 클러스터 컨피그레이션이 없는 경우 독립형 모드로 작 동하는 것으로 간주됩니다.

## FMC 고가용성

다음 옵션을 사용하여 FMC 고가용성 컨피그레이션 및 상태를 확인할 수 있습니다.

- FMC UI
- FMC CLI
- REST API 요청
- FMC 문제 해결 파일

## **FMC UI**

FMC UI에서 FMC 고가용성 컨피그레이션 및 상태를 확인하려면 다음 단계를 수행하십시오.

1. 시스템 > 통합 > 고가용성을 선택합니다.

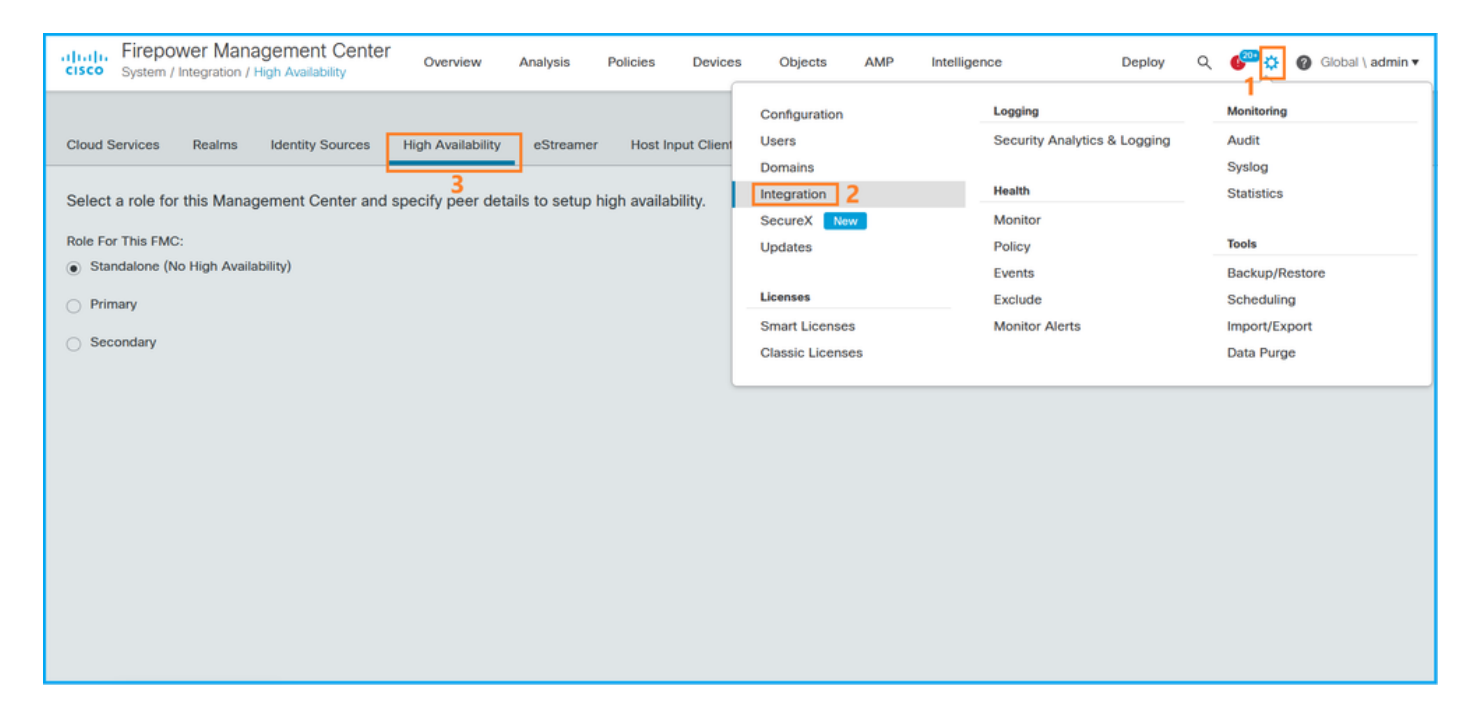

## 2. FMC의 역할을 확인합니다. 이 경우 고가용성이 구성되지 않으며 FMC는 독립형 구성으로 작동 합니다.

| altalia<br>cisco | System / I   | ver Mana<br>Integration / H | gement Center<br>ligh Availability | Overview          | Analysis        | Policies    | Devices     | Objects     | AMP        | Intelligence | D | eploy | ۹ | ¢ | Ø Global \ admin ▼ |
|------------------|--------------|-----------------------------|------------------------------------|-------------------|-----------------|-------------|-------------|-------------|------------|--------------|---|-------|---|---|--------------------|
| Oland            | Candada      | Dealers                     | Identify Courses                   | Link Arritekiist  | - 64            | Used        | and Oligat  | Count Cafe  |            | - O- P       |   |       |   |   | Peer Manager       |
| Cloud            | Services     | Realms                      | Identity Sources                   | High Availability | eStreamer       | Host        | nput Client | Smart Softw | are Manage | r On-Prem    |   |       |   |   |                    |
| Selec            | t a role for | this Manag                  | ement Center and                   | specify peer deta | ails to setup I | high availa | ability.    |             |            |              |   |       |   |   |                    |
| Role F           | or This FMC  | :                           |                                    |                   |                 |             |             |             |            |              |   |       |   |   |                    |
| State            | andalone (N  | o High Availa               | bility)                            |                   |                 |             |             |             |            |              |   |       |   |   |                    |
| O Pri            | mary         |                             |                                    |                   |                 |             |             |             |            |              |   |       |   |   |                    |
| ) Se             | condary      |                             |                                    |                   |                 |             |             |             |            |              |   |       |   |   |                    |
|                  |              |                             |                                    |                   |                 |             |             |             |            |              |   |       |   |   |                    |
|                  |              |                             |                                    |                   |                 |             |             |             |            |              |   |       |   |   |                    |
|                  |              |                             |                                    |                   |                 |             |             |             |            |              |   |       |   |   |                    |
|                  |              |                             |                                    |                   |                 |             |             |             |            |              |   |       |   |   |                    |
|                  |              |                             |                                    |                   |                 |             |             |             |            |              |   |       |   |   |                    |
|                  |              |                             |                                    |                   |                 |             |             |             |            |              |   |       |   |   |                    |
|                  |              |                             |                                    |                   |                 |             |             |             |            |              |   |       |   |   |                    |
|                  |              |                             |                                    |                   |                 |             |             |             |            |              |   |       |   |   |                    |
|                  |              |                             |                                    |                   |                 |             |             |             |            |              |   |       |   |   |                    |

고가용성이 구성된 경우 로컬 및 원격 역할이 표시됩니다.

| alialia<br>cisco | Firepower M<br>System / Integrati | anagement Center   | ۹          | Overview     | Analysis                | Policies               | Devices   | Objects        | AMP      | Intelligence                              | Deploy 🏼 🍪                          | Global \ admin ▼ |
|------------------|-----------------------------------|--------------------|------------|--------------|-------------------------|------------------------|-----------|----------------|----------|-------------------------------------------|-------------------------------------|------------------|
| Cloud S          | ervices Realm                     | s Identity Sources | High Av    | ailability   | eStreamer               | Host Input C           | lient Sma | t Software Sa  | itellite |                                           |                                     | Peer Manager     |
|                  |                                   |                    |            |              |                         |                        |           | (              | 🤹 Switch | h Peer Roles 🦉 🖉 Break H                  | IA II Pause S                       | Synchronization  |
|                  | Summary                           |                    |            |              |                         |                        | S         | stem State     | us       |                                           |                                     |                  |
|                  | Status                            |                    | •          | Synchroni    | zation task is in       | progress               |           |                |          | Local<br>Active - Primary                 | Remote<br>Standby - Second          | arv              |
|                  | Synchronization                   |                    |            |              |                         | 🖉 ок                   |           |                |          | (10.122.148.122)                          | (10.122.148.123                     | )                |
|                  | Active System                     | ( HA sync          | hronizatio | n time : Mon | 10.122<br>May 23 15:09: | 2.148.122<br>36 2022 ) | c         | perating Syste | em<br>on | Fire Linux OS 7.1.0                       | Fire Linux OS 7.1<br>7.1.0-90       | .0               |
|                  | Standby System                    | ( HA sync          | hronizatio | n time : Mon | 10.122<br>May 23 15:25: | 2.148.123<br>14 2022 ) | N         | lodel          |          | Cisco Firepower Management<br>Center 4600 | Cisco Firepowe<br>Management Center | r<br>4600        |
|                  |                                   |                    |            |              |                         |                        |           |                |          |                                           |                                     |                  |
|                  |                                   |                    |            |              |                         |                        |           |                |          |                                           |                                     |                  |

## **FMC CLI**

FMC CLI에서 FMC 고가용성 컨피그레이션 및 상태를 확인하려면 다음 단계를 수행하십시오.

1. SSH 또는 콘솔 연결을 통해 FMC에 액세스합니다.

2. expert 명령을 실행한 다음 sudo su 명령을 실행합니다.

#### > expert

admin@fmc1:~\$ sudo su Password: Last login: Sat May 21 21:18:52 UTC 2022 on pts/0 fmc1:/Volume/home/admin#

3. troubleshoot\_HADC.pl 명령을 실행하고 옵션 1 Show HA Info Of FMC를 선택합니다. 고가용성 이 구성되지 않은 경우 다음 출력이 표시됩니다.

fmc1:/Volume/home/admin# troubleshoot\_HADC.pl 2 Execute Sybase DBPing Show Arbiter Status 3 4 Check Peer Connectivity Print Messages of AQ Task 5 Show FMC HA Operations History (ASC order) 6 7 Dump To File: FMC HA Operations History (ASC order) 8 Last Successful Periodic Sync Time (When it completed) 9 Print HA Status Messages 10 Compare active and standby device list 11 Check manager status of standby missing devices 12 Check critical PM processes details 13 Help 0 Exit Enter choice: 1 HA Enabled: No 고가용성이 구성된 경우 다음 출력이 표시됩니다.

fmc1:/Volume/home/admin# troubleshoot\_HADC.pl 1 Show HA Info Of FMC

2 Execute Sybase DBPing 3 Show Arbiter Status 4 Check Peer Connectivity 5 Print Messages of AQ Task 6 Show FMC HA Operations History (ASC order) 7 Dump To File: FMC HA Operations History (ASC order) 8 Help Enter choice: 1 HA Enabled: Yes This FMC Role In HA: Active - Primary Status out put: vmsDbEngine (system,gui) - Running 29061 In vmsDbEngineStatus(): vmsDbEngine process is running at /usr/local/sf/lib/perl/5.24.4/SF/Synchronize/HADC.pm line 3471. Sybase Process: Running (vmsDbEngine, theSybase PM Process is Running) Sybase Database Connectivity: Accepting DB Connections. Sybase Database Name: csm\_primary Sybase Role: Active

**참고:** 고가용성 컨피그레이션에서 FMC 역할은 **기본** 또는 **보조** 역할과 **활성** 또는 **대기** 상태를 가질 수 있습니다.

## **FMC REST-API**

FMC REST-API를 통해 FMC 고가용성 및 확장성 구성 및 상태를 확인하려면 다음 단계를 수행하십 시오. REST-API 클라이언트를 사용합니다. 이 예에서는 curl이 사용됩니다.

1. 인증 토큰을 요청합니다.

```
# curl -s -k -v -X POST 'https://192.0.2.1/api/fmc_platform/v1/auth/generatetoken' -H
'Authentication: Basic' -u 'admin:Cisco123' | grep -i X-auth-access-token
... < X-auth-access-token: 5d817ef7-f12f-4dae-b0c0-cd742d3bd2eb
2. 이 쿼리의 토큰을 사용하여 전역 도메인의 UUID를 찾습니다.
```

```
# curl -s -k -X 'GET' 'https://192.0.2.1/api/fmc_platform/v1/info/domain' -H 'accept:
application/json' -H 'X-auth-access-token: 5d817ef7-f12f-4dae-b0c0-cd742d3bd2eb' | python -m
json.tool
{    "items": [
        {
            "name": "Global",
            "type": "Domain",
            "uuid": "e276abec-e0f2-11e3-8169-6d9ed49b625f"
        },
        {
            "name": "Global/LAB2",
            "type": "Domain",
```

```
"uuid": "84cc4afe-02bc-b80a-4b09-00000000000"
},
{
    "name": "Global/TEST1",
    "type": "Domain",
    "uuid": "ef0cf3e9-bb07-8f66-5c4e-000000000001"
},
{
    "name": "Global/TEST2",
    "type": "Domain",
    "uuid": "341a8f03-f831-c364-b751-00000000001"
}
```

```
},
"links": {
    "self": "https://192.0.2.1/api/fmc_platform/v1/info/domain?offset=0&limit=25"
},
"paging": {
    "count": 4,
    "limit": 25,
    "offset": 0,
    "pages": 1
}
```

**참고:** 명령 문자열의 "| python -m json.tool" 부분은 JSON 스타일로 출력을 포맷하는 데 사용 되며 선택 사항입니다.

3. 이 쿼리에서 글로벌 도메인 UUID를 사용합니다.

```
# curl -s -k -X 'GET' 'https://192.0.2.1/api/fmc_config/v1/domain/e276abec-e0f2-11e3-8169-
6d9ed49b625f/integration/fmchastatuses' -H 'accept: application/json' -H 'X-auth-access-token:
5d817ef7-f12f-4dae-b0c0-cd742d3bd2eb' | python -m json.tool
고가용성이 구성되지 않은 경우 다음 출력이 표시됩니다.
```

```
{
    "links": {},
    "paging": {
        "count": 0,
        "limit": 0,
        "offset": 0,
        "pages": 0
    }
}
고가용성이 구성된 경우 다음 출력이 표시됩니다.
```

```
{
   "items": [
       {
           "fmcPrimary": {
               "ipAddress": "192.0.2.1",
               "role": "Active",
               "uuid": "de7bfc10-13b5-11ec-afaf-a0f8cf9ccb46"
           },
           "fmcSecondary": {
               "ipAddress": "192.0.2.2",
               "role": "Standby",
               "uuid": "a2de9750-4635-11ec-b56d-201c961a3600"
           },
           "haStatusMessages": [
               "Healthy"
           ],
           "id": "de7bfc10-13b5-11ec-afaf-a0f8cf9ccb46",
           "overallStatus": "GOOD",
           "syncStatus": "GOOD",
           "type": "FMCHAStatus"
       }
   ],
   "links": {
       "self": "https://192.0.2.1/api/fmc_config/v1/domain/e276abec-e0f2-11e3-8169-
6d9ed49b625f/integration/fmchastatuses?offset=0&limit=25"
```

```
},
"paging": {
    "count": 1,
    "limit": 25,
    "offset": 0,
    "pages": 1
}
```

## FMC 문제 해결 파일

}

FMC 문제 해결 파일에서 FMC 고가용성 컨피그레이션 및 상태를 확인하려면 다음 단계를 수행하 십시오.

1. 문제 해결 파일을 열고 <filename>.tar/results-<date>---xxxxxx/command-outputs 폴더로 이동합니다.

2. usr-local-sf-bin-troubleshoot\_HADC.pl -a.output 파일을 엽니다.

고가용성이 구성되지 않은 경우 다음 출력이 표시됩니다.

```
# pwd
/var/tmp/results-05-06-2022--199172/command-outputs
# cat "usr-local-sf-bin-troubleshoot_HADC.pl -a.output"
Output of /usr/local/sf/bin/troubleshoot_HADC.pl -a:
$VAR1 = [
        'Mirror Server => csmEng',
        {
          'rcode' => 0,
          'stderr' => undef,
          'stdout' => 'SQL Anywhere Server Ping Utility Version 17.0.10.5745
Type
         Property
                                 Value
_____
         _____
                                 -------
Database
         MirrorRole
                                 NULL
Database MirrorState
                                 NULT
Database PartnerState
                                NULL
Database ArbiterState
                                NULL
Server ServerName
                                 csmEnq
Ping database successful.
        }
      1;
 (system,gui) - Waiting
HA Enabled: No
Sybase Database Name: csmEng
Arbiter Not Running On This FMC.
Not In HA
고가용성이 구성된 경우 다음 출력이 표시됩니다.
```

#### # pwd

/var/tmp/results-05-06-2022--199172/command-outputs

```
# cat "usr-local-sf-bin-troubleshoot_HADC.pl -a.output"
Output of /usr/local/sf/bin/troubleshoot_HADC.pl -a:
Status out put: vmsDbEngine (system,gui) - Running 9399
In vmsDbEngineStatus(): vmsDbEngine process is running at
/usr/local/sf/lib/perl/5.24.4/SF/Synchronize/HADC.pm line 3471.
$VAR1 = [
```

```
'Mirror Server => csm_primary',
         {
           'stderr' => undef,
           'stdout' => 'SQL Anywhere Server Ping Utility Version 17.0.10.5745
        Property
                                 Value
Type
_____
                                  _____
Database MirrorRole
                                  primary
Database
         MirrorState
                                 synchronizing
Database PartnerState
                                 connected
Database ArbiterState
                                 connected
         ServerName
                                 csm_primary
Server
Ping database successful.
۰,
           'rcode' => 0
         }
       ];
(system,gui) - Running 8185
. . .
HA Enabled: Yes
This FMC Role In HA: Active - Primary
Sybase Process: Running (vmsDbEngine, theSybase PM Process is Running)
Sybase Database Connectivity: Accepting DB Connections.
Sybase Database Name: csm_primary
Sybase Role: Active
Sybase Database Name: csm_primary
Arbiter Running On This FMC.
```

Peer Is Connected

## FDM 고가용성

다음 옵션을 사용하여 FDM 고가용성 구성 및 상태를 확인할 수 있습니다.

- FDM UI
- FDM REST API 요청
- FTD CLI
- FTD SNMP 폴링
- FTD 문제 해결 파일

#### FDM UI

FDM UI에서 FDM 고가용성 컨피그레이션 및 상태를 확인하려면 기본 페이지에서 [고가용성]을 선 택합니다. 고가용성이 구성되지 않은 경우 **고가용성** 값**은 구성되지 않음**:

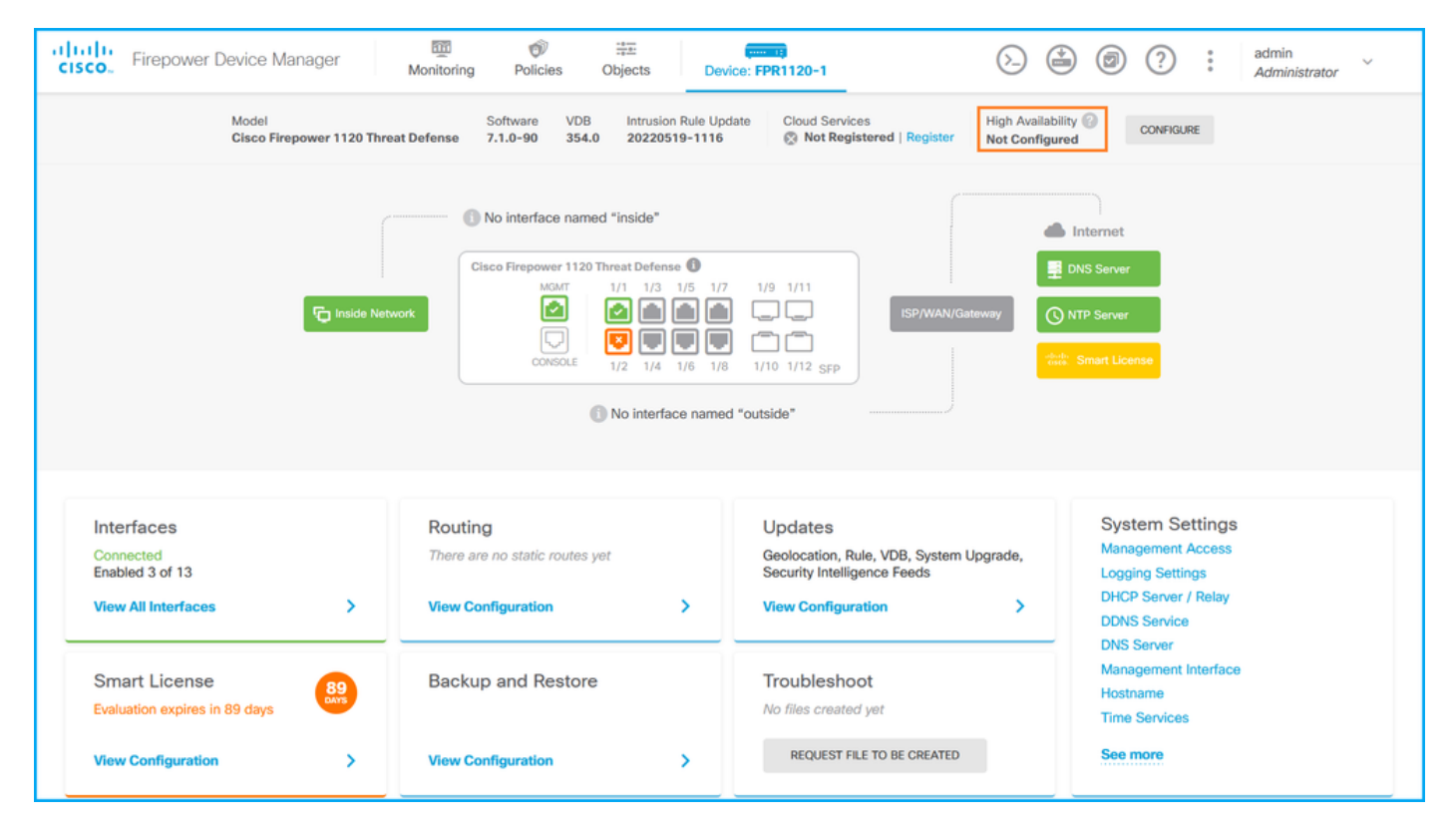

고가용성이 구성된 경우 로컬 및 원격 피어 유닛 장애 조치 컨피그레이션 및 역할이 표시됩니다.

| Firepower Device Manager                                          | Monitoring Policies Objects                                                                                                    | Device: FPR1120-1                                                                                       | admin ×                                                                                         |
|-------------------------------------------------------------------|----------------------------------------------------------------------------------------------------|----------------------------------------------------------------------------------------------------|-------------------------------------------------------------------------------------------------|
| Model<br>Cisco Firepower 1120 Threat D                            | Software VDB Intrusion Rule<br>Defense 7.1.0-90 354.0 20220519-11                                                                                                    | Update Cloud Services High Availabilit<br>16 © Not Registered   Register Primary Device                 | ly<br>e: Active                                                                                 |
| For Inside Netv                                                   | Image: Second state of the second state of the second s | 5 1/7 1/9 1/11<br>5 1/7 1/9 1/11<br>5 1/7 1/9 1/11<br>5 1/7 1/9 1/12 SFP<br>named "outside"             | Internet DNS Server DNTP Server Smart License                                                   |
| Interfaces<br>Connected<br>Enabled 3 of 13<br>View All Interfaces | Routing There are no static routes yet View Configuration                                                                                                    | Updates<br>Geolocation, Rule, VDB, System Upgrade,<br>Security Intelligence Feeds<br>View Configuration | System Settings<br>Management Access<br>Logging Settings<br>DHCP Server / Relay<br>DDNS Service |
| Smart License<br>Evaluation expires in 89 days                    | Backup and Restore                                                                                                    | Troubleshoot<br>No files created yet<br>REQUEST FILE TO BE CREATED                                      | Management Interface<br>Hostname<br>Time Services<br>See more                                   |

## FDM REST-API

FDM REST-API 요청을 통해 FDM 고가용성 구성 및 상태를 확인하려면 다음 단계를 수행합니다. REST-API 클라이언트를 사용합니다. 이 예에서는 **curl**이 사용됩니다.

1. 인증 토큰을 요청합니다.

```
# curl -k -X POST --header 'Content-Type: application/json' --header 'Accept: application/json'
-d '{ "grant_type": "password", "username": "admin", "password": "Cisco123" }'
'https://192.0.2.3/api/fdm/latest/fdm/token'
```

{

"access\_token":

"eyJhbGciOiJIUzI1NiJ9.eyJpYXQiOjE2NTMyMDg1MjgsInN1YiI6ImFkbWluIiwianRpIjoiMjI1YWRhZWMtZDlhYS0 xMWVjLWE5MmEtMjk4YjRjZTUxNmJjIiwibmJmIjoxNjUzMjA4NTI4LCJleHAiOjE2NTMyMTAzMjgsInJlZnJlc2hUb2tlbkV 4cGlyZXNBdCI6MTY1MzIxMDkyODU2OSwidG9rZW5UeXBlIjoiSldUX0FjY2VzcyIsInVzZXJVdWlkIjoiYTNmZDA3ZjMtZDg xZS0xMWVjLWE5MmEtYzk5N2UxNDcyNTM0IiwidXNlclJvbGUiOiJST0xFX0FETUlOIiwib3JpZ2luIjoicGFzc3dvcmQiLCJ 1c2VybmFtZSI6ImFkbWluIn0.ai3LUbnsLOJTN6exKOANsEG5qTD6L-ANd\_1V6TbFe6M",

"expires\_in": 1800,

"refresh\_expires\_in": 2400,

"refresh\_token":

}

2. 고가용성 구성을 확인하려면 이 쿼리에서 액세스 토큰 값을 사용합니다.

```
# curl -s -k -X GET -H 'Accept: application/json' -H 'Authorization: Bearer
```

eyJhbGciOiJIUzI1NiJ9.eyJpYXQiOjE2NTMyMDg1MjgsInN1YiI6ImFkbWluIiwianRpIjoiMjI1YWRhZWMtZDlhYS0xMWV jLWE5MmEtMjk4YjRjZTUxNmJjIiwibmJmIjoxNjUzMjA4NTI4LCJleHAiOjE2NTMyMTAzMjgsInJlZnJlc2hUb2tlbkV4cGl yZXNBdCI6MTY1MzIxMDkyODU2OSwidG9rZW5UeXBlIjoiSldUX0FjY2VzcyIsInVzZXJVdWlkIjoiYTNmZDA3ZjMtZDgxZS0 xMWVjLWE5MmEtYzk5N2UxNDcyNTM0IiwidXNlclJvbGUiOiJST0xFX0FETUlOIiwib3JpZ2luIjoicGFzc3dvcmQiLCJ1c2V ybmFtZSI6ImFkbWluIn0.ai3LUbnsLOJTN6exKOANsEG5qTD6L-ANd\_1V6TbFe6M' 'https://192.0.2.3/api/fdm/v6/devices/default/ha/configurations'

```
고가용성이 구성되지 않은 경우 다음 출력이 표시됩니다.
```

```
{
 "items": [
   {
     "version": "issgb3rw2lixf",
     "name": "HA",
     "nodeRole": null,
     "failoverInterface": null,
     "failoverName": null,
     "primaryFailoverIPv4": null,
     "secondaryFailoverIPv4": null,
     "primaryFailoverIPv6": null,
     "secondaryFailoverIPv6": null,
     "statefulFailoverInterface": null,
     "statefulFailoverName": null,
     "primaryStatefulFailoverIPv4": null,
     "secondaryStatefulFailoverIPv4": null,
     "primaryStatefulFailoverIPv6": null,
     "secondaryStatefulFailoverIPv6": null,
     "sharedKey": null,
     "id": "76ha83ga-c872-11f2-8be8-8e45bb1943c0",
     "type": "haconfiguration",
     "links": {
       "self": "https://192.0.2.2/api/fdm/v6/devices/default/ha/configurations/76ha83ga-c872-
11f2-8be8-8e45bb1943c0"
     }
   }
 ],
 "paging": {
   "prev": [],
```

```
"next": [],
"limit": 10,
"offset": 0,
"count": 1,
"pages": 0
}
고가용성이 구성된 경우 다음 출력이 표시됩니다.
```

## 3. 고가용성 상태를 확인하려면 다음 질의를 사용합니다.

```
# curl -s -k -X GET -H 'Accept: application/json' -H 'Authorization: Bearer
eyJhbGciOiJIUzI1NiJ9.eyJpYXQiOjE2NTMyMDg1MjgsInN1YiI6ImFkbWluIiwianRpIjoiMjI1YWRhZWMtZDlhYS0xMWV
jLWE5MmEtMjk4YjRjZTUxNmJjIiwibmJmIjoxNjUzMjA4NTI4LCJleHAiOjE2NTMyMTAzMjgsInJlZnJlc2hUb2tlbkV4cGl
yZXNBdCI6MTY1MzIxMDkyODU2OSwidG9rZW5UeXBlIjoiSldUXOFjY2VzcyIsInVzZXJVdWlkIjoiYTNmZDA3ZjMtZDgxZS0
xMWVjLWE5MmEtYzk5N2UxNDcyNTM0IiwidXNlclJvbGUiOiJST0xFX0FETUlOIiwib3JpZ2luIjoicGFzc3dvcmQiLCJ1c2V
ybmFtZSI6ImFkbWluIn0.ai3LUbnsL0JTN6exKOANsEG5qTD6L-ANd_1V6TbFe6M'
'https://192.0.2.3/api/fdm/v6/devices/default/operational/ha/status/default'
고가용성이 구성되지 않은 경우 다음 출력이 표시됩니다.
```

```
{
   "nodeRole" : null,
   "nodeState" : "SINGLE_NODE",
   "peerNodeState" : "HA_UNKNOWN_NODE",
   "configStatus" : "UNKNOWN",
   "haHealthStatus" : "HEALTHY",
   "disabledReason" : "",
   "disabledTimestamp" : null,
   "id" : "default",
   "type" : "hastatus",
   "links" : {
        "self" : "https://192.0.2.3/api/fdm/v6/devices/default/operational/ha/status/default"
   }
}
```

고가용성이 구성된 경우 다음 출력이 표시됩니다.

```
{
  "nodeRole": "HA_PRIMARY",
  "nodeState": "HA_ACTIVE_NODE",
  "peerNodeState": "HA_STANDBY_NODE",
  "configStatus": "IN_SYNC",
  "haHealthStatus": "HEALTHY",
  "disabledReason": "",
```

```
"disabledTimestamp": "",
"id": "default",
"type": "hastatus",
"links": {
    "self": "https://192.0.2.3/api/fdm/v6/devices/default/operational/ha/status/default"
}
}
```

FTD CLI

섹션의 단계를 따릅니다.

## FTD SNMP 폴링

섹션의 단계를 따릅니다.

## FTD 문제 해결 파일

섹션의 단계를 따릅니다.

## FTD 고가용성 및 확장성

다음 옵션을 사용하여 FTD 고가용성 및 확장성 구성 및 상태를 확인할 수 있습니다.

- FTD CLI
- FTD SNMP
- FTD 문제 해결 파일
- FMC UI
- FMC REST-API
- FDM UI
- FDM REST-API
- FCM UI
- FXOS CLI
- FXOS REST-API
- FXOS 섀시 show-tech 파일

## **FTD CLI**

FTD CLI에서 FTD 고가용성 및 확장성 컨피그레이션 및 상태를 확인하려면 다음 단계를 수행하십 시오.

1. 플랫폼 및 구축 모드에 따라 FTD CLI에 액세스하려면 다음 옵션을 사용합니다.

- FTD에 대한 직접 SSH 액세스 모든 플랫폼
- 명령 연결 ftd를 통해 FXOS 콘솔 CLI(Firepower 1000/2100/3100)에서 액세스
- 명령을 통해 FXOS CLI에서 액세스(Firepower 4100/9300):
   connect module <x> [console|telnet](여기서 x는 슬롯 ID이고, 여기서 x는 ftd [instance]를 연결 합니다. 여기서 인스턴스는 다중 인스턴스 구축에만 해당됩니다.
- 가상 FTD의 경우 FTD에 대한 직접 SSH 액세스 또는 하이퍼바이저 또는 클라우드 UI에서 콘솔

액세스

2. FTD 장애 조치 구성 및 상태를 확인하려면 CLI에서 show running-config failover 및 show failover state 명령을 실행합니다.

장애 조치가 구성되지 않은 경우 다음 출력이 표시됩니다.

> show running-config failover no failover >show failover state State Last Failure Reason Date/Time This host - Secondary Disabled None Other host - Primary Not Detected None ====Configuration State=== ===Communication State== S장애 조치가 구성된 경우 다음 출력이 표시됩니다.

> show running-config failover
failover failover lan unit primary
failover lan interface failover-link Ethernet1/1
failover replication http
failover link failover-link Ethernet1/1
failover interface ip failover-link 10.30.34.2 255.255.0 standby 10.30.34.3

>show failover state
 State Last Failure Reason Date/Time
This host - Primary
 Active None
Other host - Secondary
 Standby Ready Comm Failure 09:21:50 UTC May 22 2022
====Configuration State===
 Sync Done
====Communication State===
 Mac set

3. FTD 클러스터 구성 및 상태를 확인하려면 show running-config cluster를 실행하고 CLI에서 show cluster info 명령을 실행합니다.

클러스터가 구성되지 않은 경우 다음 출력이 표시됩니다.

> show running-config cluster >show cluster info Clustering is not configured 클러스터가 구성된 경우 다음 출력이 표시됩니다.

> show running-config cluster cluster group ftd\_cluster1 key \*\*\*\*\* local-unit unit-1-1 cluster-interface Port-channel48.204 ip 10.173.1.1 255.255.0.0 priority 9 health-check holdtime 3 health-check data-interface auto-rejoin 3 5 2 health-check cluster-interface auto-rejoin unlimited 5 1 health-check system auto-rejoin 3 5 2 health-check monitor-interface debounce-time 500
site-id 1
no unit join-acceleration
enable

```
> show cluster info
Cluster ftd_cluster1: On
    Interface mode: spanned
Cluster Member Limit : 16
   This is "unit-1-1" in state MASTER
                : 0
       TD
       Site ID : 1
       Version : 9.17(1)
       Serial No.: FLM1949C5RR6HE
       CCL IP
                : 10.173.1.1
       CCL MAC : 0015.c500.018f
       Module : FPR4K-SM-24
       Resource : 20 cores / 44018 MB RAM
       Last join : 13:53:52 UTC May 20 2022
       Last leave: N/A
Other members in the cluster:
   Unit "unit-2-1" in state SLAVE
       TD
                 : 1
       Site ID
                : 1
       Version : 9.17(1)
       Serial No.: FLM2108V9YG7S1
       CCL IP
                : 10.173.2.1
       CCL MAC : 0015.c500.028f
                : FPR4K-SM-24
       Module
       Resource : 20 cores / 44018 MB RAM
       Last join : 14:02:46 UTC May 20 2022
       Last leave: 14:02:31 UTC May 20 2022
```

**참고: 마스터** 및 제어 역할이 동일합니다.

#### **FTD SNMP**

SNMP를 통해 FTD 고가용성 및 확장성 구성 및 상태를 확인하려면 다음 단계를 수행하십시오.

- 1. SNMP가 구성 및 활성화되었는지 확인합니다. FDM 관리 FTD의 경우 구성 단계<u>는 Firepower</u> <u>FDM에서 SNMP 구성 및 문제 해결</u>을 참조하십시오. FMC 관리 FTD의 경우 컨피그레이션 단 계<u>는 Firepower NGFW 어플라이언스에서 SNMP 구성</u>을 참조하십시오.
- 2. FTD 장애 조치 컨피그레이션 및 상태를 확인하려면 OID.1.3.6.1.4.1.9.9.147.1.2.1.1.1을 폴링 합니다.

장애 조치가 구성되지 않은 경우 다음 출력이 표시됩니다.

```
# snmpwalk -v2c -c cisco123 -On 192.0.2.5 .1.3.6.1.4.1.9.9.147.1.2.1.1.1

SNMPv2-SMI::enterprises.9.9.147.1.2.1.1.1.2.4 = STRING: "Failover LAN Interface"

SNMPv2-SMI::enterprises.9.9.147.1.2.1.1.1.2.6 = STRING: "Primary unit"

SNMPv2-SMI::enterprises.9.9.147.1.2.1.1.1.2.7 = STRING: "Secondary unit (this device)"

SNMPv2-SMI::enterprises.9.9.147.1.2.1.1.1.3.4 = INTEGER: 3

SNMPv2-SMI::enterprises.9.9.147.1.2.1.1.1.3.6 = INTEGER: 3

SNMPv2-SMI::enterprises.9.9.147.1.2.1.1.1.3.7 = INTEGER: 3

SNMPv2-SMI::enterprises.9.9.147.1.2.1.1.1.4.4 = STRING: "not Configured"

SNMPv2-SMI::enterprises.9.9.147.1.2.1.1.1.4.4 = STRING: "Failover Off"

SNMPv2-SMI::enterprises.9.9.147.1.2.1.1.1.4.6 = STRING: "Failover Off"

SNMPv2-SMI::enterprises.9.9.147.1.2.1.1.1.4.7 = STRING: "Failover Off"

SNMPv2-SMI::enterprises.9.9.147.1.2.1.1.1.4.7 = STRING: "Failover Off"

SNMPv2-SMI::enterprises.9.9.147.1.2.1.1.1.4.7 = STRING: "Failover Off"
```

# snmpwalk -v2c -c cisco123 -On 192.0.2.5 .1.3.6.1.4.1.9.9.147.1.2.1.1.1 SNMPv2-SMI::enterprises.9.9.147.1.2.1.1.1.2.4 = STRING: "Failover LAN Interface" SNMPv2-SMI::enterprises.9.9.147.1.2.1.1.1.2.6 = STRING: "Primary unit (this device)" <-- This device is primary SNMPv2-SMI::enterprises.9.9.147.1.2.1.1.1.2.7 = STRING: "Secondary unit" SNMPv2-SMI::enterprises.9.9.147.1.2.1.1.1.3.4 = INTEGER: 2 SNMPv2-SMI::enterprises.9.9.147.1.2.1.1.1.3.6 = INTEGER: 9 SNMPv2-SMI::enterprises.9.9.147.1.2.1.1.1.3.7 = INTEGER: 10 SNMPv2-SMI::enterprises.9.9.147.1.2.1.1.1.4.4 = STRING: "fover Ethernet1/2" SNMPv2-SMI::enterprises.9.9.147.1.2.1.1.1.4.6 = STRING: "Active unit" <--Primary device is active SNMPv2-SMI::enterprises.9.9.147.1.2.1.1.1.4.7 = STRING: "Standby unit" 3. 클러스터 구성 및 상태를 확인하려면 OID 1.3.6.1.4.1.9.9.491.1.8.1를 폴링합니다. 클러스터가 구성되지 않은 경우 다음 출력이 표시됩니다. # snmpwalk -v2c -c cisco123 192.0.2.5 .1.3.6.1.4.1.9.9.491.1.8.1 SNMPv2-SMI::enterprises.9.9.491.1.8.1.1.0 = INTEGER: 0 클러스터가 구성되었지만 활성화되지 않은 경우 다음 출력이 표시됩니다. # snmpwalk -v2c -c cisco123 -On 192.0.2.7 .1.3.6.1.4.1.9.9.491.1.8.1 .1.3.6.1.4.1.9.9.491.1.8.1.1.0 = INTEGER: 0 <-- Cluster status, disabled .1.3.6.1.4.1.9.9.491.1.8.1.2.0 = INTEGER: 1 .1.3.6.1.4.1.9.9.491.1.8.1.3.0 = INTEGER: 0 <-- Cluster unit state, disabled .1.3.6.1.4.1.9.9.491.1.8.1.4.0 = INTEGER: 11 .1.3.6.1.4.1.9.9.491.1.8.1.5.0 = STRING: "ftd\_cluster1" <-- Cluster group name .1.3.6.1.4.1.9.9.491.1.8.1.6.0 = STRING: "unit-1-1" <-- Cluster unit name .1.3.6.1.4.1.9.9.491.1.8.1.7.0 = INTEGER: 0 <-- Cluster unit ID .1.3.6.1.4.1.9.9.491.1.8.1.8.0 = INTEGER: 1 <-- Cluster side ID . . . 클러스터가 구성, 활성화 및 작동하면 다음 출력이 표시됩니다. # snmpwalk -v2c -c cisco123 -On 192.0.2.7 .1.3.6.1.4.1.9.9.491.1.8.1 .1.3.6.1.4.1.9.9.491.1.8.1.1.0 = INTEGER: 1 <-- Cluster status, enabled .1.3.6.1.4.1.9.9.491.1.8.1.2.0 = INTEGER: 1 .1.3.6.1.4.1.9.9.491.1.8.1.3.0 = INTEGER: 16 <-- Cluster unit state, control unit .1.3.6.1.4.1.9.9.491.1.8.1.4.0 = INTEGER: 10 .1.3.6.1.4.1.9.9.491.1.8.1.5.0 = STRING: "ftd\_cluster1" <-- Cluster group name .1.3.6.1.4.1.9.9.491.1.8.1.6.0 = STRING: "unit-1-1" <-- Cluster unit name .1.3.6.1.4.1.9.9.491.1.8.1.7.0 = INTEGER: 0 <-- Cluster unit ID .1.3.6.1.4.1.9.9.491.1.8.1.8.0 = INTEGER: 1 <-- Cluster side ID

• • •

OID 설명에 대한 자세한 내용은 <u>CISCO-UNIFIED-FIREWALL-MIB를 참조하십시오</u>.

FTD 문제 해결 파일

FTD 문제 해결 파일에서 FTD 고가용성 및 확장성 구성 및 상태를 확인하려면 다음 단계를 수행하 십시오.

2. usr-local-sf-bin-sfcli.pl show\_tech\_support asa\_lina\_cli\_util.output 파일을 엽니다.:

# pwd /ngfw/var/common/results-05-22-2022--102758/command-outputs # cat 'usr-local-sf-bin-sfcli.pl show\_tech\_support asa\_lina\_cli\_util.output' 3. 장애 조치 구성 및 상태를 확인하려면 show failover 섹션을 확인합니다.

장애 조치가 구성되지 않은 경우 다음 출력이 표시됩니다.

----- show failover -----

#### Failover Off

Failover unit Secondary Failover LAN Interface: not Configured Reconnect timeout 0:00:00 Unit Poll frequency 1 seconds, holdtime 15 seconds Interface Poll frequency 5 seconds, holdtime 25 seconds Interface Policy 1 Monitored Interfaces 3 of 1292 maximum MAC Address Move Notification Interval not set 장애 조치가 구성된 경우 다음 출력이 표시됩니다.

----- show failover -----Failover On Failover unit Primary Failover LAN Interface: fover Ethernet1/2 (up) Reconnect timeout 0:00:00 Unit Poll frequency 1 seconds, holdtime 15 seconds Interface Poll frequency 5 seconds, holdtime 25 seconds Interface Policy 1 Monitored Interfaces 1 of 1291 maximum MAC Address Move Notification Interval not set failover replication http Version: Ours 9.17(1), Mate 9.17(1) Serial Number: Ours FLM2006EN9UR93, Mate FLM2006EQFWAGG Last Failover at: 13:45:46 UTC May 20 2022 This host: Primary - Active Active time: 161681 (sec) slot 0: UCSB-B200-M3-U hw/sw rev (0.0/9.17(1)) status (Up Sys) Interface diagnostic (0.0.0.0): Normal (Waiting) slot 1: snort rev (1.0) status (up) slot 2: diskstatus rev (1.0) status (up) Other host: Secondary - Standby Ready Active time: 0 (sec) slot 0: UCSB-B200-M3-U hw/sw rev (0.0/9.17(1)) status (Up Sys) Interface diagnostic (0.0.0.0): Normal (Waiting) slot 1: snort rev (1.0) status (up) slot 2: diskstatus rev (1.0) status (up) ... 4. FTD 클러스터 구성 및 상태를 확인하려면 show cluster info 섹션을 선택합니다.

클러스터가 구성되지 않은 경우 다음 출력이 표시됩니다.

------ show cluster info ------Clustering is not configured 클러스터를 구성하고 활성화하면 다음 출력이 표시됩니다.

----- show cluster info ------Cluster ftd\_cluster1: On Interface mode: spanned Cluster Member Limit : 16 This is "unit-1-1" in state MASTER ТD : 0 Site ID : 1 Version : 9.17(1) Serial No.: FLM1949C5RR6HE CCL IP : 10.173.1.1 CCL MAC : 0015.c500.018f : FPR4K-SM-24 Module Resource : 20 cores / 44018 MB RAM Last join : 13:53:52 UTC May 20 2022 Last leave: N/A Other members in the cluster: Unit "unit-2-1" in state SLAVE ID : 1 Site ID : 1 Version : 9.17(1) Serial No.: FLM2108V9YG7S1 : 10.173.2.1 CCL IP CCL MAC : 0015.c500.028f : FPR4K-SM-24 Module Resource : 20 cores / 44018 MB RAM Last join : 14:02:46 UTC May 20 2022 Last leave: 14:02:31 UTC May 20 2022

## FMC UI

FMC UI에서 FTD 고가용성 및 확장성 컨피그레이션 및 상태를 확인하려면 다음 단계를 수행하십시 오.

1. Devices(디바이스) > Device Management(디바이스 관리)를 선택합니다.

| Firepower Management Center<br>CISCO Overview / Dashboards / Management Overview Analysis Policies                                                                                                    | Devices Objects AMP                                                                                                    | Intelligence                                                                                                | Deploy Q                                                                               | 🍄 🌣 🕜 Global \ admin 🔻                                                                                                    |
|----------------------------------------------------------------------------------------------------|----------------------------------------------------------------------------------------------------|----------------------------------------------------------------------------------------------------|----------------------------------------------------------------------------------------|----------------------------------------------------------------------------------------------------|
| Name           Access Controlled User Statistics           Provides traffic and intrusion event statistics by user           Application Statistics           Provides traffic and intrusion event statistics by application | 2     Device Management     V       Device Upgrade     S       NAT     R       QoS     D       Platform Settings     T       FlexConfig     S       Certificates | /PN<br>Site To Site<br>Remote Access<br>Dynamic Access Policy<br>Froubleshooting<br>Site to Site Monitoring | Troubleshoot<br>File Download<br>Threat Defense CLI<br>Packet Tracer<br>Packet Capture | Create Dashboard       Image: Constraint of the second second |
| Application Statistics (7.1.0) Provides application statistics Connection Summary                                                                                                    |                                                                                                    | admin                                                                                                    | No No                                                                                  |                                                                                                    |
| Provides tables and charts of the activity on your monitored network segment organized by different criteria Detailed Dashboard Provides a detailed view of activity on the appliance                                        |                                                                                                    | admin                                                                                                    | No No                                                                                  |                                                                                                    |
| Detailed Dashboard (7.0.0)<br>Provides a detailed view of activity on the appliance                                                                                                    |                                                                                                    | admin                                                                                                    | No No                                                                                  | C < / 🗑                                                                                                    |
| Files Dashboard<br>Provides an overview of Malware and File Events                                                                                                    |                                                                                                    | admin                                                                                                    | No No                                                                                  | C Q / T                                                                                                    |
| Security Intelligence Statistics<br>Provides Security Intelligence statistics                                                                                                    |                                                                                                    | admin                                                                                                    | No No                                                                                  | C Q 🖉 🗑                                                                                                    |
| Summary Dashboard<br>Provides a summary of activity on the appliance                                                                                                    |                                                                                                    | admin                                                                                                    | No Yes                                                                                 | ₫ <b>&lt; /</b> ī                                                                                                    |
|                                                                                                    |                                                                                                    |                                                                                                    |                                                                                        |                                                                                                    |

2. FTD 고가용성 및 확장성 구성을 확인하려면 High Availability 또는 Cluster 레이블을 확인하십시 오. 둘 다 없는 경우 FTD는 독립형 구성으로 실행됩니다.

| altalta<br>cisco    | Firepower Management Center O                                       | verview Analysis Pol    | icies D     | evices Objects AMP                                                   |              | De                    | ploy Q 🍄 🌣 🛛 🛛  | AB2 \ admin 🔻 |
|---------------------|---------------------------------------------------------------------|-------------------------|-------------|----------------------------------------------------------------------|--------------|-----------------------|-----------------|---------------|
| View By:<br>All (5) | Domain   Error (0)   Warning (0)   Offline (0)                      | D)   Normal (5)   Dep   | loyment Per | nding (0) • Upgrade (0) • Snor                                       | rt 3 (5)     |                       | Q Search Device | ent History   |
| Collapse /          | M                                                                   |                         |             |                                                                      |              |                       |                 |               |
| •                   | lame                                                                | Model                   | Version     | Chassis                                                              | Licenses     | Access Control Policy | Group           |               |
| • •                 | LAB2 (3)                                                            |                         |             |                                                                      |              |                       |                 |               |
|                     | V Cluster (2)                                                       |                         |             |                                                                      |              |                       |                 | 1:            |
|                     | 10.62.148.188(Control) Snort 3<br>10.62.148.188 - Routed            | Firepower 4120 with FTD | 7.1.0       | EP4120-5:443<br>Security Module - 1 (Container)                      | Base, Threat | acp1                  |                 | :             |
|                     | 10.62.148.191 Snort 3<br>10.62.148.191 - Routed                     | Firepower 4120 with FTD | 7.1.0       | IIII KSEC-FPR4100-6.cisco.com:443<br>Security Module - 1 (Container) | Base, Threat | acp1                  |                 | :             |
|                     | ✓ ftd_ha<br>High Availability                                       |                         |             |                                                                      |              |                       |                 | 1:            |
|                     | ftd_ha_1(Primary, Active) Snort 3<br>10.62.148.89 - Transparent     | Firepower 4150 with FTD | 7.1.0       | KSEC-FPR4100-3:443 Security Module - 1 (Container)                   | Base, Threat | acp1                  |                 | :             |
|                     | ftd_ha_2(Secondary, Standby) Snort 3<br>10.62.148.125 - Transparent | Firepower 4150 with FTD | 7.1.0       | Executive Module - 1 (Container)                                     | Base, Threat | acp1                  |                 | :             |
|                     | ftd_standalone Snort 3     10.62.148.181 - Routed                   | Firepower 2120 with FTD | 7.1.0       | N/A                                                                  | Base, Threat | acp1                  |                 | 1:            |

3. FTD 고가용성 및 확장성 상태를 확인하려면 괄호 안의 단위 역할을 확인합니다. 역할이 없고 FTD가 클러스터 또는 장애 조치에 속하지 않은 경우 FTD는 독립형 컨피그레이션에서 실행됩니다.

| altala<br>cisco     | Firepower Management Center Overv                                   | riew Analysis Po               | licies (    | Devices Objects AMP                                                  |              | De                    | ploy Q 🍄 🌣 🎯 L  | AB2 \ admin 🔻 |
|---------------------|---------------------------------------------------------------------|--------------------------------|-------------|----------------------------------------------------------------------|--------------|-----------------------|-----------------|---------------|
| View By:<br>All (5) | Domain   Error (0)   Warning (0)  Offline (0)                       | <ul> <li>Normal (5)</li> </ul> | loyment Per | nding (0) • Upgrade (0) • Snor                                       | t 3 (5)      |                       | Q Search Device | ent History   |
| Collapse            | All                                                                 |                                |             |                                                                      |              |                       |                 |               |
| 0                   | Name                                                                | Model                          | Version     | Chassis                                                              | Licenses     | Access Control Policy | Group           |               |
| •                   | LAB2 (3)                                                            |                                |             |                                                                      |              |                       |                 |               |
|                     | Cluster (2)                                                         |                                |             |                                                                      |              |                       |                 | 1:            |
|                     | 10.62.148.188(Control) Snort 3     10.62.148.188 - Routed           | Firepower 4120 with FTD        | 7.1.0       | III FP4120-5:443<br>Security Module - 1 (Container)                  | Base, Threat | acp1                  |                 | :             |
|                     | 10.62.148.191 Snort 3<br>10.62.148.191 - Routed                     | Firepower 4120 with FTD        | 7.1.0       | IIII KSEC-FPR4100-6.cisco.com:443<br>Security Module - 1 (Container) | Base, Threat | acp1                  |                 | :             |
| 0                   | ✓ ftd_ha<br>High Availability                                       |                                |             |                                                                      |              |                       |                 | 1:            |
|                     | ftd_ha_1(Primary, Active) Snort 3<br>10.62.148.89 - Transparent     | Firepower 4150 with FTD        | 7.1.0       | EXEC-FPR4100-3:443<br>Security Module - 1 (Container)                | Base, Threat | acp1                  |                 | :             |
|                     | ftd_ha_2(Secondary, Standby) Snort 3<br>10.62.148.125 - Transparent | Firepower 4150 with FTD        | 7.1.0       | Empower-9300.cisco.com:443<br>Security Module - 1 (Container)        | Base, Threat | acp1                  |                 | :             |
|                     | o ftd_standalone Snort 3<br>10.62.148.181 - Routed                  | Firepower 2120 with FTD        | 7.1.0       | N/A                                                                  | Base, Threat | acp1                  |                 | 1:            |
|                     |                                                                     |                                |             |                                                                      |              |                       |                 |               |

**참고:** 클러스터의 경우 제어 유닛의 역할만 표시됩니다.

## FMC REST API

이러한 출력에서 ftd\_ha\_1, ftd\_ha\_2, ftd\_standalone, ftd\_ha, ftd\_cluster1은 사용자 구성 가능한 디 바이스 이름입니다. 이러한 이름은 실제 고가용성 및 확장성 구성 또는 상태를 의미하지 않습니다.

FMC REST-API를 통해 FTD 고가용성 및 확장성 구성 및 상태를 확인하려면 다음 단계를 수행하십 시오. REST-API 클라이언트를 사용합니다. 이 예에서는 **curl**이 사용됩니다.

#### 1. 인증 토큰 요청:

# curl -s -k -v -X POST 'https://192.0.2.1/api/fmc\_platform/v1/auth/generatetoken' -H 'Authentication: Basic' -u 'admin:Cisco123' | grep -i X-auth-access-token < X-auth-access-token: 5d817ef7-f12f-4dae-b0c0-cd742d3bd2eb 2. 디바이스가 포함된 도메인을 식별합니다. 대부분의 REST API 쿼리에서는 도메인 매개 변수가 필수입니다. 이 쿼리의 토큰을 사용하여 도메인 목록을 검색합니다.

```
# curl -s -k -X 'GET' 'https://192.0.2.1/api/fmc platform/v1/info/domain' -H 'accept:
application/json' -H 'X-auth-access-token: 5d817ef7-f12f-4dae-b0c0-cd742d3bd2eb' | python -m
ison.tool
{
  "items":
ſ
        {
            "name": "Global",
            "type": "Domain",
            "uuid": "e276abec-e0f2-11e3-8169-6d9ed49b625f"
        },
        {
            "name": "Global/LAB2",
            "type": "Domain",
            "uuid": "84cc4afe-02bc-b80a-4b09-00000000000"
        },
```

3. 도메인 UUID를 사용하여 특정 디바이스 레코드 및 특정 디바이스 UUID를 쿼리합니다.

4. 장애 조치 구성을 확인하려면 이 쿼리의 3단계에서 도메인 UUID 및 디바이스/컨테이너 UUID를 사용합니다.

5. 장애 조치 상태를 확인하려면 이 쿼리의 4단계에서 도메인 UUID 및 DeviceHAPair UUID를 사용

```
합니다.
```

# curl -s -k -X GET 'https://192.0.2.1/api/fmc\_config/v1/domain/84cc4afe-02bc-b80a-4b09-00000000000/devicehapairs/ftddevicehapairs/eec3ddfc-d842-11ec-a15e-986001c83f2f' -H 'X-authaccess-token: 5d817ef7-f12f-4dae-b0c0-cd742d3bd2eb' | python -m json.tool "primaryStatus": { "currentStatus": "Active", "device": { "id": "796eb8f8-d83b-11ec-941d-b9083eb612d8", "keepLocalEvents": false, "name": "ftd\_ha\_1" } }, "secondaryStatus": { "currentStatus": "Standby", "device": { "id": "e60ca6d0-d83d-llec-b407-cdc91a553663", "keepLocalEvents": false, "name": "ftd ha\_2" } }

6. 클러스터 구성을 확인하려면 이 쿼리의 3단계에서 도메인 UUID 및 디바이스/컨테이너 UUID를 사용합니다.

7. 클러스터 상태를 확인하려면 이 쿼리의 6단계에서 도메인 UUID 및 디바이스/컨테이너 UUID를 사용합니다.

```
# curl -s -k -X GET 'https://192.0.2.1/api/fmc_config/v1/domain/84cc4afe-02bc-b80a-4b09-
00000000000/deviceclusters/ftddevicecluster/8e6188c2-d844-11ec-bdd1-6e8d3e226370' -H 'X-auth-
access-token: 5d817ef7-f12f-4dae-b0c0-cd742d3bd2eb' | python -m json.tool
{
    "controlDevice": {
        "deviceDetails": {
            "id": "3344bc4a-d842-11ec-a995-817e361f7ea5",
            "name": "10.62.148.188",
            "type": "Device"
        }
    },
    "dataDevices": [
        {
            "deviceDetails": {
                "id": "a7ba63cc-d842-11ec-be51-f3efcd7cd5e5",
                "name": "10.62.148.191",
```

```
"type": "Device"

}

],

"id": "8e6188c2-d844-11ec-bdd1-6e8d3e226370",

"name": "ftd_cluster1",

"type": "DeviceCluster"

}
```

## **FDM UI**

섹션의 단계를 따릅니다.

## **FDM REST-API**

섹션의 단계를 따릅니다.

## FCM UI

FCM UI는 플랫폼 모드에서 ASA를 사용하는 Firepower 4100/9300 및 Firepower 2100에서 사용할 수 있습니다.

다음 단계에 따라 FCM UI에서 FTD 고가용성 및 확장성 상태를 확인합니다.

1. FTD 장애 조치 상태를 확인하려면 [논리적 디바이스] 페이지**에서 HA-ROLE** 속성 값을 확인합니 다.

| Overview Interface  | s Logical Devices        | Security Engine | Platform Settings                    |                 |                                                                                                    |                                                                                      | System Tools Help admin |
|---------------------|--------------------------|-----------------|--------------------------------------|-----------------|----------------------------------------------------------------------------------------------------|--------------------------------------------------------------------------------------|-------------------------|
| Logical Device List |                          | (               | 1 Container instance) 77% (66 of 86) | Cores Available |                                                                                                    |                                                                                      | C Refresh 🖉 Add 🔹       |
| ftd1                | Star                     | ndalone         | Status:ok                            |                 |                                                                                                    |                                                                                      | 2 I                     |
| Application         | Version                  | Resource Pro    | file Management IP                   | Gateway         | Management Port                                                                                                    | Status                                                                               |                         |
| H FTD               | 7.1.0.90                 | RP20            | 10.62.148.89                         | 10.62.148.1     | Ethernet1/1                                                                                                    | Online                                                                               | 💌 🎼 c 🕍 🦈               |
| Interface N         | <b>ime</b><br>1/2<br>1/3 |                 | <b>Type</b><br>data<br>data          | ,               | Attributes Cluster Operational Status : not-ap FIREPOREM-MGMT-IP : 10.62.1 HA-LING-INTF : Etheme HA-LAN-INTF : Etheme KAAT-UR : https:// HA-ROLE : active UUID : 796688 | plicable<br>48.89<br>41/2<br>11/2<br>10.62.184.21/<br>16.483b-11ec-941d-b9083eb612d8 |                         |

**참고:** 논리적 디바이스 식별자 옆의 **독립형** 레이블은 FTD 장애 조치 컨피그레이션이 아니라 섀시 논리적 디바이스 컨피그레이션을 참조합니다.

2. FTD 클러스터 구성 및 상태를 확인하려면 [논리적 디바이스] 페이지에서 **클러스터링된** 레이블 및 CLUSTER-ROLE 속성 값을 확인합니다.

| Overview   | v Interfaces  | Logical Devices     | Security Engine | Platform Sett     | tings                       |               |                                                                                                    |                                                                                                    | System Tools Help admin |
|------------|---------------|---------------------|-----------------|-------------------|-----------------------------|---------------|----------------------------------------------------------------------------------------------------|----------------------------------------------------------------------------------------------------|-------------------------|
| Logical De | vice List     |                     | C               | 1 Container insta | nce) 57% (26 of 46) Core    | is Available  |                                                                                                    |                                                                                                    | C Refresh Add •         |
| ftd_clu    | ster1         | Clu                 | ustered         | Status:ok         |                             |               |                                                                                                    |                                                                                                    | 0 I                     |
| Appli      | cation        | Version             | Resource Pro    | sfile             | Management IP               | Gateway       | Managemen                                                                                                    | t Port Status                                                                                             |                         |
| # FTD      |               | 7.1.0.90            | RP20            |                   | 10.62.148.188               | 10.62.148.129 | Ethernet1/1                                                                                                    | 🔞 Online                                                                                                  | 💌 🎼 c 🔬 🔿               |
|            | Interface Nam | e<br> 1<br> 148.204 |                 | T<br>d            | <b>ype</b><br>ata<br>Juster | A             | ttributes<br>Cluster Operational Status : i<br>FIREPOWER-MGMT-IP : 1<br>CLUSTER-ROLE : C<br>CLUSTER-IP : 1<br>MGMT-URL : N<br>UUID : 3 | n-cluster<br>0.62.148.188<br>ontrol<br>0.173.1.1<br>ttps://10.62.184.21/<br>344bc4a-d842-11ec-a995-817e36 | 17rea5                  |
|            |               |                     |                 |                   |                             |               |                                                                                                    |                                                                                                    |                         |

## **FXOS CLI**

FXOS CLI의 FTD 고가용성 및 확장성 구성 및 상태 확인은 Firepower 4100/9300에서 사용할 수 있 습니다.

다음 단계에 따라 FXOS CLI에서 FTD 고가용성 및 확장성 컨피그레이션 및 상태를 확인합니다.

1. 섀시에 콘솔 또는 SSH 연결을 설정합니다.

2. FTD 고가용성 상태를 확인하려면 scope ssa 명령을 실행한 다음 scope slot <x>를 실행하여 FTD가 실행되는 특정 슬롯으로 전환하고 show app-instance expand 명령을 실행합니다.

```
firepower # scope ssa
firepower /ssa # scope slot 1
firepower /ssa/slot # show app-instance expand
Application Instance:
   App Name: ftd
   Identifier: ftd1
   Admin State: Enabled
   Oper State: Online
   Running Version: 7.1.0.90
   Startup Version: 7.1.0.90
   Deploy Type: Container
   Turbo Mode: No
   Profile Name: RP20
   Cluster State: Not Applicable
   Cluster Role: None
   App Attribute:
       App Attribute Key Value
       ----- -----
       firepower-mgmt-ip 192.0.2.5
       ha-lan-intf Ethernet1/2
       ha-link-intf
                       Ethernet1/2
                        active
       ha-role
                        https://192.0.2.1/
       mgmt-url
       uuid
                         796eb8f8-d83b-11ec-941d-b9083eb612d8
```

3. FTD 클러스터 구성 및 상태를 확인하려면 scope ssa 명령을 실행하고 show logical-device <name> detail expand 명령을 실행합니다. 여기서 name은 논리적 디바이스 이름이고 show appinstance 명령. 특정 슬롯에 대한 출력을 확인합니다.

```
firepower # scope ssa
firepower /ssa # show logical-device ftd_cluster1 detail expand
Logical Device:
  Name: ftd_cluster1
  Description:
  Slot ID: 1
  Mode: Clustered
  Oper State: Ok
  Template Name: ftd
  Error Msg:
  Switch Configuration Status: Ok
  Sync Data External Port Link State with FTD: Disabled
  Current Task:
firepower /ssa # show app-instance
App Name Identifier Slot ID Admin State Oper State Running Version Startup Version
Deploy Type Turbo Mode Profile Name Cluster State Cluster Role
_____
_____ ____
                        Enabled Online
ftd ftd_cluster1 1
                                              7.1.0.90 7.1.0.90
Container No RP20
                         In Cluster Master
```

#### **FXOS REST API**

FXOS REST-API는 Firepower 4100/9300에서 지원됩니다.

FXOS REST-API 요청을 통해 FTD 고가용성 및 확장성 컨피그레이션 및 상태를 확인하려면 다음 단계를 수행하십시오. REST-API 클라이언트를 사용합니다. 이 예에서는 curl이 사용됩니다.

1. 인증 토큰을 요청합니다.

```
{ "smAppinstant"
"sec-svc/app-ftd-7.1.0.90", "appinstant"
"clearLogData": "available",
                           "clusterOperationalState": "not-applicable", "clusterRole": "none",
"currentJobProgress": "100",
                                   "currentJobState": "succeeded",
                                 "deployType": "container",
                                                                     "dn": "slot/1/app-
"currentJobType": "start",
                        "errorMsg": "",
inst/ftd-ftd1",
                                                "eventMsg": "",
                                                               "fsmDescr": "",
"executeCmd": "ok",
                         "externallyUpgraded": "no",
          "fsmProgr": "100",
                             "fsmRmtInvErrCode": "none",
          rrDescr": "", "fsmRmtInvRslt": "",
"fsmStatus": "nop", "fsmTry": "0",
"fsmRmtInvErrDescr": "",
                                                             "fsmStageDescr": "",
                                                              "hotfix": "",
"identifier": "ftd1",
          "operationalState": "online",
          "reasonForDebundle": "",
```

```
"resourceProfileName": "RP20",
            "runningVersion": "7.1.0.90",
            "smAppAttribute": [
                {
                    "key": "firepower-mgmt-ip",
                    "rn": "app-attribute-firepower-mgmt-ip",
                    "urllink": "https://192.0.2.100/api/slot/1/app/inst/ftd-ftd1/app/attribute-
firepower-mgmt-ip",
                    "value": "192.0.2.5"
                },
                {
                    "key": "ha-link-intf",
                    "rn": "app-attribute-ha-link-intf",
                    "urllink": "https://192.0.2.100/api/slot/1/app/inst/ftd-ftd1/app/attribute-
ha-link-intf",
                    "value": "Ethernet1/2"
                },
                {
                    "key": "ha-lan-intf",
                    "rn": "app-attribute-ha-lan-intf",
                    "urllink": "https://192.0.2.100/api/slot/1/app/inst/ftd-ftd1/app/attribute-
ha-lan-intf",
                    "value": "Ethernet1/2"
                },
                {
                    "key": "mgmt-url",
                    "rn": "app-attribute-mgmt-url",
                    "urllink": "https://192.0.2.100/api/slot/1/app/inst/ftd-ftd1/app/attribute-
mgmt-url",
                    "value": "https://192.0.2.1/"
                },
                {
                    "key": "ha-role",
                    "rn": "app-attribute-ha-role",
                    "urllink": "https://192.0.2.100/api/slot/1/app/inst/ftd-ftd1/app/attribute-
ha-role",
                    "value": "active"
                },
                {
                    "key": "uuid",
                    "rn": "app-attribute-uuid",
                    "urllink": "https://192.0.2.100/api/slot/1/app/inst/ftd-ftd1/app/attribute-
uuid",
                    "value": "796eb8f8-d83b-11ec-941d-b9083eb612d8"
                }
            ],
  3. FTD 클러스터 컨피그레이션을 확인하려면 이 쿼리에서 논리적 디바이스 식별자를 사용합니
     다.
# curl -s -k -X GET -H 'Accept: application/json' -H 'token:
3dba916cdfb850c204b306a138cde9659ba997da4453cdc0c37ffb888816c94d'
'https://192.0.2.102/api/ld/ftd_cluster1'
{
    "smLogicalDevice": [
        {
            "description": "",
            "dn": "ld/ftd_cluster1",
```

"errorMsg": "",
"fsmDescr": "",
"fsmProgr": "100",

```
"fsmRmtInvErrCode": "none",
            "fsmRmtInvErrDescr": "",
            "fsmRmtInvRslt": "",
            "fsmStageDescr": "",
            "fsmStatus": "nop",
            "fsmTaskBits": "",
            "fsmTry": "0",
            "ldMode": "clustered",
            "linkStateSync": "disabled",
            "name": "ftd_cluster1",
            "operationalState": "ok",
   "slotId": "1",
                             "smClusterBootstrap": [
                                                                       {
                                               "chassisId": "1",
"cclNetwork": "10.173.0.0",
                                           "gatewayv6": "::",
"gatewayv4": "0.0.0.0",
                                                                                    "key": "",
                    "mode": "spanned-etherchannel",
                                                                         "name": "ftd_cluster1",
                    "netmaskv4": "0.0.0.0",
                                                                 "poolEndv4": "0.0.0.0",
                                                  "poolStartv4": "0.0.0.0",
           "poolEndv6": ":::",
"poolStartv6": "::",
                                         "prefixLength": "",
                                                                                  "rn": "cluster-
                                "siteId": "1",
bootstrap",
                                                                    "supportCclSubnet":
                                 "updateTimestamp": "2022-05-20T13:38:21.872",
"supported",
                    "urllink": "https://192.0.2.101/api/ld/ftd_cluster1/cluster-bootstrap",
                    "virtualIPv4": "0.0.0.0",
                                                                   "virtualIPv6": "::"
                }
                              ], ...
```

```
4. FTD 클러스터 상태를 확인하려면 다음 질의를 사용합니다.
```

```
# curl -s -k -X GET -H 'Accept: application/json' -H 'token:
3dba916cdfb850c204b306a138cde9659ba997da4453cdc0c37ffb8888816c94d'
'https://192.0.2.102/api/slot/1/app-inst'
{
    "smAppInstance": [
        {
            "adminState": "enabled",
            "appDn": "sec-svc/app-ftd-7.1.0.90",
            "appInstId": "ftd_001_JAD19500BABIYA30058",
            "appName": "ftd",
            "clearLogData": "available",
            "clusterOperationalState": "in-cluster",
            "clusterRole": "master",
            "currentJobProgress": "100",
            "currentJobState": "succeeded",
            "currentJobType": "start",
            "deployType": "container",
            "dn": "slot/1/app-inst/ftd-ftd_cluster1",
            "errorMsg": "",
            "eventMsg": "",
            "executeCmd": "ok",
            "externallyUpgraded": "no",
            "fsmDescr": "",
            "fsmProgr": "100",
            "fsmRmtInvErrCode": "none",
            "fsmRmtInvErrDescr": "",
            "fsmRmtInvRslt": "",
            "fsmStageDescr": "",
            "fsmStatus": "nop",
            "fsmTry": "0",
            "hotfix": "",
            "identifier": "ftd_cluster1",
            "operationalState": "online",
            "reasonForDebundle": "",
            "resourceProfileName": "RP20",
            "runningVersion": "7.1.0.90",
```

FTD 고가용성 및 확장성 구성 및 상태는 Firepower 4100/9300 섀시 show-tech 파일에서 확인할 수 있습니다.

FXOS 섀시 show-tech 파일에서 고가용성 및 확장성 컨피그레이션 및 상태를 확인하려면 다음 단 계를 수행하십시오.

1. FXOS 버전 2.7 이상에서는 sam\_techsupportinfo 파일을

<name>\_BC1\_all.tar/FPRM\_A\_TechSupport.tar.gz/FPRM\_A\_TechSupport.tar에서 엽니다. 이전 버전의 경우 FPRM\_A\_TechSupport.tar.gz/FPRM\_A\_TechSupport.tar에서 sam\_techsupportinfo 파일을 엽니다.

2. 장애 조치 상태를 확인하려면 'show slot expand detail' 섹션의 특정 슬롯 아래에서 ha-role 특성 값을 확인하십시오.

# pwd

/var/tmp/20220313201802\_F241-01-11-FPR-2\_BC1\_all/FPRM\_A\_TechSupport/

# cat sam\_techsupportinfo . . . `show slot expand detail` Slot: Slot ID: 1 Log Level: Info Admin State: Ok Oper State: Online Disk Format State: Ok Disk Format Status: 100% Clear Log Data: Available Error Msg: Application Instance: App Name: ftd Identifier: ftd1 Admin State: Enabled Oper State: Online Running Version: 7.1.0.90 Startup Version: 7.1.0.90 Deploy Type: Container Turbo Mode: No Profile Name: RP20 Hotfixes: Externally Upgraded: No Cluster State: Not Applicable Cluster Role: None Current Job Type: Start Current Job Progress: 100 Current Job State: Succeeded Clear Log Data: Available Error Msg: Current Task: App Attribute: App Attribute Key: firepower-mgmt-ip Value: 10.62.148.89 App Attribute Key: ha-lan-intf

```
Value: Ethernet1/2
           App Attribute Key: ha-link-intf
           Value: Ethernet1/2
           App Attribute Key: ha-role
           Value: active
           App Attribute Key: mgmt-url
           Value: https://10.62.184.21/
3. FTD 클러스터 구성을 확인하려면 'show logical-device detail expand' 섹션에서 특정 슬롯 아래에
있는 Mode 특성 값을 확인합니다.
`show logical-device detail expand`
Logical Device:
   Name: ftd_cluster1
   Description:
   Slot ID: 1
   Mode: Clustered
   Oper State: Ok
   Template Name: ftd
   Error Msg:
   Switch Configuration Status: Ok
   Sync Data External Port Link State with FTD: Disabled
   Current Task:
   Cluster Bootstrap:
       Name of the cluster: ftd_cluster1
       Mode: Spanned Etherchannel
       Chassis Id: 1
       Site Id: 1
       Key:
       Cluster Virtual IP: 0.0.0.0
       IPv4 Netmask: 0.0.0.0
       IPv4 Gateway: 0.0.0.0
       Pool Start IPv4 Address: 0.0.0.0
       Pool End IPv4 Address: 0.0.0.0
       Cluster Virtual IPv6 Address: ::
       IPv6 Prefix Length:
       IPv6 Gateway: ::
       Pool Start IPv6 Address: ::
       Pool End IPv6 Address: ::
       Last Updated Timestamp: 2022-05-20T13:38:21.872
       Cluster Control Link Network: 10.173.0.0
```

4. FTD 클러스터 상태를 확인하려면 'show slot expand detail' 섹션의 특정 슬롯 아래에 있는 클러 스터 상태 및 클러스터 역할 속성 값을 확인합니다.

```
`show slot expand detail`
```

```
Slot:
    slot ID: 1
    Log Level: Info
    Admin State: Ok
    Oper State: Online
    Disk Format State: Ok
    Disk Format Status:
    Clear Log Data: Available
    Error Msg:
```

Application Instance: App Name: ftd Identifier: ftd\_cluster1 Admin State: Enabled Oper State: Online Running Version: 7.1.0.90 Startup Version: 7.1.0.90 Deploy Type: Native Turbo Mode: No Profile Name: Hotfixes: Externally Upgraded: No Cluster State: In Cluster Cluster Role: Master Current Job Type: Start Current Job Progress: 100 Current Job State: Succeeded Clear Log Data: Available Error Msg: Current Task:

## ASA 고가용성 및 확장성

다음 옵션을 사용하여 ASA 고가용성 및 확장성 구성 및 상태를 확인할 수 있습니다.

- ASA CLI
- ASA SNMP 폴링
- ASA show-tech 파일
- FCM UI
- FXOS CLI
- FXOS REST-API
- FXOS 섀시 show-tech 파일

## ASA CLI

다음 단계에 따라 ASA CLI에서 ASA 고가용성 및 확장성 컨피그레이션을 확인합니다.

- 1. 플랫폼 및 구축 모드에 따라 ASA CLI에 액세스하려면 다음 옵션을 사용합니다.
- 어플라이언스 모드에서 Firepower 1000/3100 및 Firepower 2100에서 ASA에 대한 직접 텔넷 /SSH 액세스
- 플랫폼 모드에서 Firepower 2100의 FXOS 콘솔 CLI에서 액세스하고 **connect asa** 명령을 통해 ASA에 연결
- 명령을 통해 FXOS CLI에서 액세스(Firepower 4100/9300): connect module <x> [console|telnet](여기서 x는 슬롯 ID입니다)를 연결한 다음 asa를 연결합 니다.
- 가상 ASA의 경우 ASA에 대한 직접 SSH 액세스 또는 하이퍼바이저 또는 클라우드 UI에서 콘솔 액세스

2. ASA 장애 조치 구성 및 상태를 확인하려면 ASA CLI에서 **show running-config failover** 및 **show** failover state 명령을 실행합니다.

## 장애 조치가 구성되지 않은 경우 다음 출력이 표시됩니다.

#### asa# show running-config failover no failover asa# show failover state Last Failure Reason Date/Time State This host -Secondary Disabled None Other host -Primary Not Detected None ====Configuration State=== ====Communication State== 장애 조치가 구성된 경우 다음 출력이 표시됩니다.

# asa# show running-config failover failover failover lan unit primary failover lan interface failover-link Ethernet1/1 failover replication http failover link failover-link Ethernet1/1 failover interface ip failover-link 10.30.35.2 255.255.0 standby 10.30.35.3

```
# show failover state
State Last Failure Reason Date/Time
This host - Primary
Active None
Other host - Secondary
Standby Ready Comm Failure 19:42:22 UTC May 21 2022
====Configuration State===
Sync Done
====Communication State===
Mac set
```

3. ASA 클러스터 구성 및 상태를 확인하려면 show running-config cluster를 실행하고 CLI에서 show cluster info 명령을 실행합니다.

클러스터가 구성되지 않은 경우 다음 출력이 표시됩니다.

asa# show running-config cluster asa# show cluster info Clustering is not configured 클러스터가 구성된 경우 다음 출력이 표시됩니다.

asa# show running-config cluster cluster group asa\_cluster1 key \*\*\*\*\* local-unit unit-1-1 cluster-interface Port-channel48.205 ip 10.174.1.1 255.255.0.0 priority 9 health-check holdtime 3 health-check data-interface auto-rejoin 3 5 2 health-check cluster-interface auto-rejoin unlimited 5 1 health-check system auto-rejoin 3 5 2 health-check monitor-interface debounce-time 500 site-id 1 no unit join-acceleration enable

```
asa# show cluster info

Cluster asa_cluster1: On

Interface mode: spanned

Cluster Member Limit : 16

This is "unit-1-1" in state MASTER

ID : 0

Site ID : 1

Version : 9.17(1)

Serial No.: FLM2949C5232IT

CCL IP : 10.174.1.1

CCL MAC : 0015.c500.018f

Module : FPR4K-SM-24
```

#### ASA SNMP

SNMP를 통해 ASA 고가용성 및 확장성 컨피그레이션을 확인하려면 다음 단계를 수행하십시오.

- 1. SNMP가 구성 및 활성화되었는지 확인합니다.
- 2. 장애 조치 컨피그레이션 및 상태를 확인하기 위해 OID.**1.3.6.1.4.1.9.9.147.1.2.1.1.1을 폴링합** 니다.

장애 조치가 구성되지 않은 경우 다음 출력이 표시됩니다.

```
# snmpwalk -v2c -c cisco123 -On 192.0.2.10 .1.3.6.1.4.1.9.9.147.1.2.1.1.1

SNMPv2-SMI::enterprises.9.9.147.1.2.1.1.1.2.4 = STRING: "Failover LAN Interface"

SNMPv2-SMI::enterprises.9.9.147.1.2.1.1.1.2.6 = STRING: "Primary unit"

SNMPv2-SMI::enterprises.9.9.147.1.2.1.1.1.2.7 = STRING: "Secondary unit (this device)"

SNMPv2-SMI::enterprises.9.9.147.1.2.1.1.1.3.4 = INTEGER: 3

SNMPv2-SMI::enterprises.9.9.147.1.2.1.1.1.3.6 = INTEGER: 3

SNMPv2-SMI::enterprises.9.9.147.1.2.1.1.1.3.7 = INTEGER: 3

SNMPv2-SMI::enterprises.9.9.147.1.2.1.1.1.4.4 = STRING: "not Configured"

SNMPv2-SMI::enterprises.9.9.147.1.2.1.1.1.4.6 = STRING: "Failover Off"

SNMPv2-SMI::enterprises.9.9.147.1.2.1.1.1.4.7 = STRING: "Failover Off"

SNMPv2-SMI::enterprises.9.9.147.1.2.1.1.1.4.7 = STRING: "Failover Off"

SNMPv2-SMI::enterprises.9.9.147.1.2.1.1.1.4.7 = STRING: "Failover Off"
```

```
# snmpwalk -v2c -c cisco123 -On 192.0.2.10 .1.3.6.1.4.1.9.9.147.1.2.1.1.1
SNMPv2-SMI::enterprises.9.9.147.1.2.1.1.1.2.4 = STRING: "Failover LAN Interface"
SNMPv2-SMI::enterprises.9.9.147.1.2.1.1.1.2.6 = STRING: "Primary unit (this device)" <--
This device is primary
SNMPv2-SMI::enterprises.9.9.147.1.2.1.1.1.2.7 = STRING: "Secondary unit"
SNMPv2-SMI::enterprises.9.9.147.1.2.1.1.1.3.4 = INTEGER: 2
SNMPv2-SMI::enterprises.9.9.147.1.2.1.1.1.3.6 = INTEGER: 9
SNMPv2-SMI::enterprises.9.9.147.1.2.1.1.1.3.7 = INTEGER: 10
SNMPv2-SMI::enterprises.9.9.147.1.2.1.1.1.4.4 = STRING: "fover Ethernet1/2"
SNMPv2-SMI::enterprises.9.9.147.1.2.1.1.1.4.6 = STRING: "Active unit" <--
Primary device is active
SNMPv2-SMI::enterprises.9.9.147.1.2.1.1.4.7 = STRING: "Standby unit"</pre>
```

3. 클러스터 구성 및 상태를 확인하려면 OID 1.3.6.1.4.1.9.9.491.1.8.1를 폴링합니다.

클러스터가 구성되지 않은 경우 다음 출력이 표시됩니다.

# snmpwalk -v2c -c cisco123 192.0.2.12 .1.3.6.1.4.1.9.9.491.1.8.1 SNMPv2-SMI::enterprises.9.9.491.1.8.1.1.0 = INTEGER: 0 클러스터가 구성되었지만 활성화되지 않은 경우 다음 출력이 표시됩니다.

```
# snmpwalk -v2c -c cisco123 -On 192.0.2.12 .1.3.6.1.4.1.9.9.491.1.8.1
.1.3.6.1.4.1.9.9.491.1.8.1.1.0 = INTEGER: 0 <-- Cluster status, disabled
.1.3.6.1.4.1.9.9.491.1.8.1.2.0 = INTEGER: 1
.1.3.6.1.4.1.9.9.491.1.8.1.3.0 = INTEGER: 0 <-- Cluster unit state, disabled
.1.3.6.1.4.1.9.9.491.1.8.1.4.0 = INTEGER: 11
.1.3.6.1.4.1.9.9.491.1.8.1.5.0 = STRING: "asa_cluster1" <-- Cluster group name
.1.3.6.1.4.1.9.9.491.1.8.1.6.0 = STRING: "unit-1-1" <-- Cluster unit name
.1.3.6.1.4.1.9.9.491.1.8.1.7.0 = INTEGER: 0 <-- Cluster unit ID
.1.3.6.1.4.1.9.9.491.1.8.1.8.0 = INTEGER: 1 <-- Cluster side ID
...
```

클러스터가 구성, 활성화 및 작동하면 다음 출력이 표시됩니다.

OID 설명에 대한 자세한 내용은 CISCO-UNIFIED-FIREWALL-MIB를 참조하십시오.

#### ASA show-tech 파일

1. ASA 장애 조치 컨피그레이션 및 상태를 확인하려면 show failover 섹션을 확인합니다.

장애 조치가 구성되지 않은 경우 다음 출력이 표시됩니다.

----- show failover -----

#### Failover Off

Failover unit Secondary Failover LAN Interface: not Configured Reconnect timeout 0:00:00 Unit Poll frequency 1 seconds, holdtime 15 seconds Interface Poll frequency 5 seconds, holdtime 25 seconds Interface Policy 1 Monitored Interfaces 3 of 1292 maximum MAC Address Move Notification Interval not set 장애 조치가 구성된 경우 다음 출력이 표시됩니다.

----- show failover ------

Failover On
Failover unit Primary
Failover LAN Interface: fover Ethernet1/2 (up)
Reconnect timeout 0:00:00
Unit Poll frequency 1 seconds, holdtime 15 seconds
Interface Poll frequency 5 seconds, holdtime 25 seconds
Interface Policy 1
Monitored Interfaces 1 of 1291 maximum
MAC Address Move Notification Interval not set

2. 클러스터 구성 및 상태를 확인하려면 show cluster info 섹션을 선택합니다.

클러스터가 구성되지 않은 경우 다음 출력이 표시됩니다.

------ show cluster info ------Clustering is not configured 클러스터를 구성하고 활성화하면 다음 출력이 표시됩니다.

------ show cluster info ------Cluster asa\_cluster1: On Interface mode: spanned Cluster Member Limit : 16 This is "unit-1-1" in state MASTER ID : 0 Site ID : 1 Version : 9.17(1) Serial No.: FLM2949C5232IT CCL IP : 10.174.1.1 CCL MAC : 0015.c500.018f Module : FPR4K-SM-24

```
FCM UI
```

섹션의 단계를 따릅니다.

**FXOS CLI** 

섹션의 단계를 따릅니다.

**FXOS REST-API** 

섹션의 단계를 따릅니다.

## FXOS 섀시 show-tech 파일

섹션의 단계를 따릅니다.

## 방화벽 모드 확인

FTD 방화벽 모드

방화벽 모드는 라우팅 또는 투명 방화벽 컨피그레이션을 나타냅니다.

FTD 방화벽 모드는 다음 옵션을 사용하여 확인할 수 있습니다.

- FTD CLI
- FTD show-tech
- FMC UI
- FMC REST-API
- FCM UI
- FXOS CLI
- FXOS REST-API
- FXOS 섀시 show-tech 파일

참고: FDM은 투명 모드를 지원하지 않습니다.

## FTD CLI

다음 단계에 따라 FTD CLI에서 FTD 방화벽 모드를 확인합니다.

1. 플랫폼 및 구축 모드에 따라 FTD CLI에 액세스하려면 다음 옵션을 사용합니다.

- FTD에 대한 직접 SSH 액세스 모든 플랫폼
- 명령 연결 ftd를 통해 FXOS 콘솔 CLI(Firepower 1000/2100/3100)에서 액세스
- 명령을 통해 FXOS CLI에서 액세스(Firepower 4100/9300): 연결 모듈 <x> [console|telnet], 여기서 x는 슬롯 ID입니다.

ftd [instance]를 연결합니다. 여기서 인스턴스는 다중 인스턴스 구축에만 관련됩니다.

- 가상 FTD의 경우 FTD에 대한 직접 SSH 액세스 또는 하이퍼바이저 또는 클라우드 UI에서 콘솔 액세스
- 2. 방화벽 모드를 확인하려면 CLI에서 show firewall 명령을 실행합니다.

> show firewall
Firewall mode: Transparent

FTD 문제 해결 파일

다음 단계에 따라 FTD 트러블슈팅 파일에서 FTD 방화벽 모드를 확인합니다.

2. usr-local-sf-bin-sfcli.pl show\_tech\_support asa\_lina\_cli\_util.output 파일을 엽니다.:

#### # pwd

/ngfw/var/common/results-05-22-2022--102758/command-outputs

# cat 'usr-local-sf-bin-sfcli.pl show\_tech\_support asa\_lina\_cli\_util.output'

3. FTD 방화벽 모드를 확인하려면 show firewall 섹션을 선택합니다.

Firewall mode: Transparent

## FMC UI

다음 단계에 따라 FMC UI에서 FTD 방화벽 모드를 확인합니다.

## 1. Devices(디바이스) > Device Management(디바이스 관리)를 선택합니다.

| Firepower Management Center<br>Overview / Dashboards / Management<br>Overview / Dashboards / Management                                                                                                    | Devices Objects AM                                  | P Intelligence                                            | Deploy                                                               | ९ 🌮🌣     | Ø Global \ admin ▼ |
|----------------------------------------------------------------------------------------------------|-----------------------------------------------------|-----------------------------------------------------------|----------------------------------------------------------------------|----------|--------------------|
| Name<br>Access Controlled User Statistics                                                                                                    | 2 Device Management<br>Device Upgrade<br>NAT<br>QoS | VPN<br>Site To Site<br>Remote Access<br>Dynamic Access Po | Troubleshoot<br>File Download<br>Threat Defens<br>licy Packet Tracer | e CLI    | Create Dashboard   |
| Provides traffic and intrusion event statistics by user Application Statistics Provides traffic and intrusion event statistics by application                                                                                | Platform Settings<br>FlexConfig<br>Certificates     | Troubleshooting<br>Site to Site Monitori                  | Packet Captur                                                        | e        |                    |
| Application Statistics (7.1.0)           Provides application statistics           Connection Summary           Provides tables and charts of the activity on your monitored network segment organized by different criteria |                                                     | adm                                                       | in No<br>in No                                                       | No       | ╚़⊲∕≆              |
| Detailed Dashboard<br>Provides a detailed view of activity on the appliance<br>Detailed Dashboard (7.0.0)<br>Provides a detailed view of activity on the appliance                                                           |                                                     | adm                                                       | in No                                                                | No<br>No |                    |
| Files Dashboard<br>Provides an overview of Malware and File Events<br>Security Intellicence Statistics                                                                                                    |                                                     | adm                                                       | in No                                                                | No       |                    |
| Provides Security Intelligence statistics Summary Dashboard Provides a summary of activity on the appliance                                                                                                    |                                                     | adm                                                       | in No                                                                | Yes      |                    |
|                                                                                                    |                                                     |                                                           |                                                                      |          |                    |

## 2. 라벨을 **경로설정** 또는 **투명**:

| alialia<br>cisco | Firepower Management Center Over                                    | view Analysis Po               | licies (     | Devices Objects AMP                                             |              | De                    | eploy Q 🍪 🌣 🛛 🕫 | AB2∖admin▼ |
|------------------|---------------------------------------------------------------------|--------------------------------|--------------|-----------------------------------------------------------------|--------------|-----------------------|-----------------|------------|
| View By<br>All ( | r: Domain  v 6)  • Error (0)  • Warning (0)  • Offline (0)          | <ul> <li>Normal (5)</li> </ul> | ployment Per | nding (0) • Upgrade (0) • Sno                                   | nt 3 (5)     |                       | Q Search Device | Add 🔻      |
| Collapse         | All                                                                 |                                |              |                                                                 |              |                       |                 | _          |
|                  | Name                                                                | Model                          | Version      | Chassis                                                         | Licenses     | Access Control Policy | Group           |            |
|                  | V LAB2 (3)                                                          |                                |              |                                                                 |              |                       |                 |            |
|                  | <pre>ftd_cluster1 (2) Cluster</pre>                                 |                                |              |                                                                 |              |                       |                 | 1:         |
|                  | 10.62.148.188(Control) Short 3<br>10.62.148.188 - Routed            | Firepower 4120 with FTD        | 7.1.0        | EP4120-5:443<br>Security Module - 1 (Container)                 | Base, Threat | acp1                  |                 | :          |
|                  | 10.62.148.191 Snort 3<br>10.62.148.191 - Routed                     | Firepower 4120 with FTD        | 7.1.0        | EXEC-FPR4100-6.cisco.com:443<br>Security Module - 1 (Container) | Base, Threat | acp1                  |                 | :          |
|                  | ✓ ftd_ha<br>High Availability                                       |                                |              |                                                                 |              |                       |                 | 1          |
|                  | ftd_ha_1(Primary, Active) Snort 3<br>10.62.148.89 - Transparent     | Firepower 4150 with FTD        | 7.1.0        | EXEC-FPR4100-3:443<br>Security Module - 1 (Container)           | Base, Threat | acp1                  |                 | :          |
|                  | ftd_ha_2(Secondary, Standby) Snort 3<br>10.62.148.125 - Transparent | Firepower 4150 with FTD        | 7.1.0        | Empower-9300.cisco.com:443<br>Security Module - 1 (Container)   | Base, Threat | acp1                  |                 | :          |
| 0                | ftd_standalone Snort 3<br>10.62.148.181 - Routed                    | Firepower 2120 with FTD        | 7.1.0        | N/A                                                             | Base, Threat | acp1                  |                 | 1:         |
|                  |                                                                     |                                |              |                                                                 |              |                       |                 |            |

## **FMC REST-API**

다음 단계에 따라 FMC REST-API를 통해 FTD 방화벽 모드를 확인합니다. REST-API 클라이언트

를 사용합니다. 이 예에서는 curl이 사용됩니다.

1. 인증 토큰 요청:

```
# curl -s -k -v -X POST 'https://192.0.2.1/api/fmc_platform/v1/auth/generatetoken' -H
'Authentication: Basic' -u 'admin:Cisco123' | grep -i X-auth-access-token
< X-auth-access-token: 5d817ef7-f12f-4dae-b0c0-cd742d3bd2eb
2. 디바이스가 포함된 도메인을 식별합니다. 대부분의 REST API 쿼리에서는 도메인 매개 변수가
필수입니다. 이 쿼리의 토큰을 사용하여 도메인 목록을 검색합니다.
```

```
# curl -s -k -X 'GET' 'https://192.0.2.1/api/fmc_platform/v1/info/domain' -H 'accept:
application/json' -H 'X-auth-access-token: 5d817ef7-f12f-4dae-b0c0-cd742d3bd2eb' | python -m
json.tool
{
  "items":
[
        {
            "name": "Global",
            "type": "Domain",
            "uuid": "e276abec-e0f2-11e3-8169-6d9ed49b625f"
        },
        {
            "name": "Global/LAB2",
            "type": "Domain",
            "uuid": "84cc4afe-02bc-b80a-4b09-00000000000"
        },
```

3. 도메인 UUID를 사용하여 특정 디바이스 레코드 및 특정 디바이스 UUID를 쿼리합니다.

```
4. 이 쿼리의 3단계에서 도메인 UUID 및 디바이스/컨테이너 UUID를 사용하고 ftdMode의 값을 확인
합니다.
```

```
# curl -s -k -X 'GET' 'https://192.0.2.1./api/fmc_config/v1/domain/84cc4afe-02bc-b80a-4b09-
00000000000/devices/devicerecords/796eb8f8-d83b-11ec-941d-b9083eb612d8' -H 'accept:
application/json' -H 'X-auth-access-token: 5d817ef7-f12f-4dae-b0c0-cd742d3bd2eb' | python -m
json.tool
...
{
    "accessPolicy": {
        "id": "00505691-3a23-0ed3-0006-536940224514",
```

```
"name": "acp1",
    "type": "AccessPolicy"
},
"advanced": {
    "enableOGS": false
},
"description": "NOT SUPPORTED",
"ftdMode": "ROUTED",
...
```

## FCM UI

방화벽 모드는 Firepower 4100/9300의 FTD에 대해 확인할 수 있습니다.

다음 단계에 따라 FCM UI에서 FTD 방화벽 모드를 확인합니다.

1. 논리적 디바이스 페이지에서 논리적 디바이스를 편집합니다.

| Overview     | Interfaces     | Logical Devices | Security Engine | Platform Settings      | 5                          |             |                                                            |                                                                                                |                   | System 1 | ools He        | slp admin |
|--------------|----------------|-----------------|-----------------|------------------------|----------------------------|-------------|------------------------------------------------------------|------------------------------------------------------------------------------------------------|-------------------|----------|----------------|-----------|
| Logical Devi | ice List       | 1               |                 | (1 Container instance) | 77% (66 of 86) Cores Avail | able        |                                                            |                                                                                                |                   | Ċ Re     | iresh          | Add •     |
| ftd1         |                | 5               | Standalone      | Status:ok              |                            |             |                                                            |                                                                                                |                   |          | 2              | 1         |
| Applica      | ation          | Version         | Resource Pro    | ofile Man              | agement IP                 | Gateway     | Manager                                                    | nent Port                                                                                      | Status            |          |                |           |
| B FTD        |                | 7.1.0.90        | RP20            | 10.6                   | 2.148.89                   | 10.62.148.1 | Ethernet                                                   | /1                                                                                             | Online            |          | <b>~</b> ) 🎘 ( | ¢ 🚾 🔿     |
|              | Interface Name |                 |                 | Туре                   |                            |             | Attributes                                                 |                                                                                                |                   |          |                |           |
|              | Ethernet1/2    |                 |                 | data                   |                            |             | Cluster Operational State                                  | is : not-applicable                                                                            |                   |          |                |           |
|              | Ethernet1/3    |                 |                 | data                   |                            |             | HA-LINK-INTF<br>HA-LAN-INTF<br>MGMT-URL<br>HA-ROLE<br>UUID | : Ethernet1/2<br>: Ethernet1/2<br>: https://10.62.184.21/<br>: active<br>: 796eb8f8-d83b-11ec- | 941d-b9083eb612d8 |          |                |           |

2. 애플리케이션 아이콘을 클릭하고 Settings(설정) 탭에서 **Firewall Mode(방화벽 모드)**를 선택합니 다.

| C | Verview Interfaces        | Logical Devices            | rity Engine Platform Settings               |                         |          |                        | System Tools Help admin |
|---|---------------------------|----------------------------|---------------------------------------------|-------------------------|----------|------------------------|-------------------------|
| _ | sverview interfaces       | Logical Devices            | ncy Engine Thatform Settings                |                         |          |                        |                         |
| E | diting - ftd1             |                            |                                             |                         |          |                        | Save Cancel             |
| s | Standalone   Cisco Firepo | wer Threat Defense   7.1.0 | 0.90                                        |                         |          |                        |                         |
|   |                           |                            | Cisco Firepower Threat Defense -            | Bootstrap Configuration | 7 ×      |                        |                         |
| D | ata Ports                 |                            | General Information Settings Agr            | eement                  |          |                        |                         |
|   | Ethernet1/2               |                            | 2                                           |                         |          |                        |                         |
|   | Ethernet1/3               |                            | Permit Expert mode for FTD SSH<br>sessions: | yes 👻                   |          |                        |                         |
|   | Ethernet1/4               |                            | Search domains:                             | cisco com               |          |                        |                         |
|   | Ethernet1/5               |                            |                                             |                         |          |                        |                         |
|   | + Ethernet1/6             |                            | Firewall Mode:                              | Transparent             |          |                        |                         |
|   | Ethernet1/7               |                            | DNS Servers:                                | 8.8.8.8                 |          | 1                      |                         |
|   | Ethernet1/8               |                            | Fully Qualified Hostname:                   |                         |          |                        |                         |
|   |                           |                            | Paceword                                    |                         | Cat: Var | 570 - 7 1 0 00         |                         |
|   |                           |                            | rusmoru.                                    |                         | Sec. res | Ethernet1/1            |                         |
|   |                           |                            | Confirm Password:                           |                         |          | Click to configure     |                         |
|   |                           |                            | Registration Key:                           |                         | Set: Yes |                        |                         |
|   |                           |                            | Confirm Registration Key:                   |                         |          |                        |                         |
|   |                           |                            | First state Hand strength Combox 10:        | 10 (2) (01 2)           |          |                        |                         |
|   |                           |                            | Firepower Management Center 17.             | 10.02.104.21            |          |                        |                         |
|   |                           |                            | Firepower Management Center NAT ID:         |                         |          |                        |                         |
|   |                           |                            | Eventing Interface:                         | ~                       |          |                        |                         |
|   |                           |                            | Hardware Crypto:                            | Enabled                 |          |                        |                         |
|   | Application V             | arsion I                   | lesou                                       |                         |          | 4anagement Port Status |                         |
| • | FTD 7.                    | 1.0.90                     | ¥20                                         | ( or )                  | Cancel   | themet1/1 online       |                         |
|   | Interface Name            |                            | 1700                                        | UK I                    | Cancer   |                        |                         |
|   | Ethernet1/2               |                            | data                                        |                         |          |                        |                         |
|   | Ethernet1/3               |                            | data                                        |                         |          |                        |                         |
|   |                           |                            |                                             |                         |          |                        |                         |

## FXOS CLI

방화벽 모드는 Firepower 4100/9300의 FTD에 대해 확인할 수 있습니다.

다음 단계에 따라 FXOS CLI에서 FTD 방화벽 모드를 확인합니다.

1. 섀시에 콘솔 또는 SSH 연결을 설정합니다.

 scope ssa로 전환한 다음 특정 논리 디바이스로 전환하고 show mgmt-bootstrap expand 명령 을 실행하고 FIREWALL\_MODE 특성 값을 확인합니다.

firepower# scope ssa firepower /ssa # scope logical-device ftd\_cluster1 firepower /ssa/logical-device # show mgmt-bootstrap expand Management Configuration: App Name: ftd Secret Bootstrap Key: Value Kev ----- -----PASSWORD REGISTRATION\_KEY IP v4: Slot ID Management Sub Type IP Address Netmask Gateway Last Updated Timestamp \_\_\_\_\_ \_\_\_\_\_ 1 Firepower 10.62.148.188 255.255.255.128 10.62.148.129 2022-05-20T13:50:06.238 Bootstrap Key: Key Value \_\_\_\_\_ DNS\_SERVERS 192.0.2.250 10.62.184.21 **routed** FIREPOWER\_MANAGER\_IP FIREWALL MODE PERMIT\_EXPERT\_MODE yes SEARCH\_DOMAINS cisco.com . . .

## FXOS REST API

FXOS REST-API는 Firepower 4100/9300에서 지원됩니다.

다음 단계에 따라 FXOS REST-API 요청을 통해 FTD 방화벽 모드를 확인합니다. REST-API 클라이 언트를 사용합니다. 이 예에서는 curl이 사용됩니다.

1. 인증 토큰 요청:

```
# curl -s -k -X GET -H 'Accept: application/json' -H 'token:
3dba916cdfb850c204b306a138cde9659ba997da4453cdc0c37ffb8888816c94d'
https://192.0.2.100/api/ld/ftd_cluster1
```

```
... {
    "key": "FIREWALL_MODE",
    "updateTimestamp": "2022-05-20T13:28:37.093",
    "urllink": "https://192.0.2.100/api/ld/ftd_cluster1/mgmt-
bootstrap/ftd/key/FIREWALL_MODE",
    "value": "routed"
},
```

## FXOS 섀시 show-tech 파일

. . .

FTD의 방화벽 모드는 Firepower 4100/9300의 show-tech 파일에서 확인할 수 있습니다.

다음 단계에 따라 FXOS 섀시 show-tech 파일에서 FTD 방화벽 모드를 확인합니다.

```
1. FXOS 버전 2.7 이상에서는 sam_techsupportinfo 파일을 <name>_BC1_all.tar/
FPRM_A_TechSupport.tar.gz/FPRM_A_TechSupport.tar에서 엽니다.
```

이전 버전의 경우 FPRM\_A\_TechSupport.tar.gz/ FPRM\_A\_TechSupport.tar에서 sam\_techsupportinfo 파일을 엽니다.

2. 특정 식별자 및 슬롯 아래에 있는 'show logical-device detail expand' 섹션을 확인하십시오.

```
# pwd
/var/tmp/20220313201802_F241-01-11-FPR-2_BC1_all/FPRM_A_TechSupport/
# cat sam_techsupportinfo
. . .
`show logical-device detail expand`
Logical Device: Name: ftd_cluster1
   Description:
   Slot ID: 1
   Mode: Clustered
   Oper State: Ok
   Template Name: ftd
   Error Msq:
   Switch Configuration Status: Ok
   Sync Data External Port Link State with FTD: Disabled
   Current Task:
        Bootstrap Key:
            Key: DNS_SERVERS
            Value: 192.0.2.250
            Last Updated Timestamp: 2022-05-20T13:28:37.093
            Key: FIREPOWER_MANAGER_IP
            Value: 10.62.184.21
            Last Updated Timestamp: 2022-05-20T13:28:37.093
            Key: FIREWALL MODE
            Value: routed
            Last Updated Timestamp: 2022-05-20T13:28:37.093
. . .
```

## ASA 방화벽 모드

ASA 방화벽 모드는 다음 옵션을 사용하여 확인할 수 있습니다.

- ASA CLI
- ASA show-tech
- FCM UI
- FXOS CLI
- FXOS REST-API
- FXOS 섀시 show-tech 파일

## ASA CLI

ASA CLI에서 ASA 방화벽 모드를 확인하려면 다음 단계를 수행하십시오.

- 1. 플랫폼 및 구축 모드에 따라 ASA CLI에 액세스하려면 다음 옵션을 사용합니다.
- 어플라이언스 모드에서 Firepower 1000/3100 및 Firepower 2100에서 ASA에 대한 직접 텔넷 /SSH 액세스
- 플랫폼 모드에서 Firepower 2100의 FXOS 콘솔 CLI에서 액세스하고 **connect asa** 명령을 통해 ASA에 연결
- 명령을 통해 FXOS CLI에서 액세스(Firepower 4100/9300): connect module <x> [console|telnet](여기서 x는 슬롯 ID입니다)를 연결한 다음 asa를 연결합 니다.
- 가상 ASA의 경우 ASA에 대한 직접 SSH 액세스 또는 하이퍼바이저 또는 클라우드 UI에서 콘솔 액세스
- 2. CLI에서 show firewall 명령을 실행합니다.

asa# show firewall Firewall mode: Routed

## ASA show-tech 파일

ASA 방화벽 모드를 확인하려면 show firewall 섹션을 확인합니다.

----- show firewall ----- Firewall mode: Routed

## FCM UI

섹션의 단계를 따릅니다.

## **FXOS CLI**

섹션의 단계를 따릅니다.

## **FXOS REST-API**

섹션의 단계를 따릅니다.

FXOS 섀시 show-tech 파일

섹션의 단계를 따릅니다.

## 인스턴스 배포 유형 확인

다음 두 가지 애플리케이션 인스턴스 구축 유형이 있습니다.

- 네이티브 인스턴스 네이티브 인스턴스는 보안 모듈/엔진의 모든 리소스(CPU, RAM 및 디스크 공간)를 사용하므로 하나의 네이티브 인스턴스만 설치할 수 있습니다.
- 컨테이너 인스턴스 컨테이너 인스턴스는 보안 모듈/엔진의 리소스 하위 집합을 사용합니다. 다중 인스턴스 기능은 FMC에서 관리하는 FTD에만 지원됩니다. ASA 또는 FDM에서 관리하는 FTD에는 지원되지 않습니다.

컨테이너 모드 인스턴스 컨피그레이션은 Firepower 4100/9300의 FTD에만 지원됩니다.

인스턴스 배포 유형은 다음 옵션을 사용하여 확인할 수 있습니다.

- FTD CLI
- FTD Show-tech
- FMC UI
- FMC REST-API
- FCM UI
- FXOS CLI
- FXOS REST-API
- FXOS 섀시 show-tech 파일

## FTD CLI

다음 단계에 따라 FTD CLI에서 FTD 인스턴스 구축 유형을 확인합니다.

1. 플랫폼 및 구축 모드에 따라 FTD CLI에 액세스하려면 다음 옵션을 사용합니다.

• FTD에 대한 직접 SSH 액세스 - 모든 플랫폼

• 명령을 통해 FXOS CLI에서 액세스(Firepower 4100/9300):

connect module <x> [console|telnet](여기서 x는 슬롯 ID입니다. 그런 다음 ftd [instance]를 연결합 니다. 여기서 인스턴스는 다중 인스턴스 구축에만 해당됩니다.

2. show version system 명령을 실행하고 SSP Slot Number(SSP 슬롯 번호)와 함께 줄을 확인합 니다. 컨테이너가 이 줄에 있으면 FTD는 컨테이너 모드에서 실행됩니다.

| > show version system | L Contraction of the second second second second second second second second second second second second second |
|-----------------------|----------------------------------------------------------------------------------------------------|
| [                     | firepower ]                                                                                                    |
| Model                 | : Cisco Firepower 4120 Threat Defense (76) Version 7.1.0 (Build 90)                                             |
| UUID                  | : 3344bc4a-d842-11ec-a995-817e361f7ea5                                                                          |
| VDB version           | : 346                                                                                                    |

Cisco Adaptive Security Appliance Software Version 9.17(1) SSP Operating System Version 2.11(1.154)

```
Compiled on Tue 30-Nov-21 18:38 GMT by builders
System image file is "disk0:/fxos-lfbff-k8.2.11.1.154.SPA"
Config file at boot was "startup-config"
```

firepower up 2 days 19 hours Start-up time 3 secs

SSP Slot Number: 1 (Container)

## FTD 문제 해결 파일

다음 단계에 따라 FTD 문제 해결 파일에서 FTD 인스턴스 구축 유형을 확인합니다.

- 2. usr-local-sf-bin-sfcli.pl show\_tech\_support asa\_lina\_cli\_util.output 파일을 엽니다.

```
# pwd
```

/ngfw/var/common/results-05-22-2022--102758/command-outputs

# cat 'usr-local-sf-bin-sfcli.pl show\_tech\_support asa\_lina\_cli\_util.output'

3. 문자열 SSP **슬롯 번호**가 있는 줄**을 확인합니다**. **컨테이너**가 이 줄에 있으면 FTD는 컨테이너 모드에서 실행됩니다.

| [           | firepower ]                                                        |    |
|-------------|--------------------------------------------------------------------|----|
| Model       | : Cisco Firepower 4120 Threat Defense (76) Version 7.1.0 (Build 90 | )) |
| UUID        | : 3344bc4a-d842-11ec-a995-817e361f7ea5                             |    |
| VDB version | : 346                                                              |    |
|             |                                                                    |    |

Cisco Adaptive Security Appliance Software Version 9.17(1) SSP Operating System Version 2.11(1.154)

Compiled on Tue 30-Nov-21 18:38 GMT by builders System image file is "disk0:/fxos-lfbff-k8.2.11.1.154.SPA" Config file at boot was "startup-config"

firepower up 2 days 19 hours Start-up time 3 secs

SSP Slot Number: 1 (Container)

## **FMC UI**

다음 단계에 따라 FMC UI에서 FTD 인스턴스 구축 유형을 확인합니다.

1. Devices > Device Management를 선택합니다.

| Firepower Management Center<br>Overview / Dashboards / Management<br>Overview / Dashboards / Management                                                                                                    | Devices Objects AMP Intellige                                                                                                    | ence                                        | Deploy                                                                            | ० 🌮🌣  | Ø Global \ admin ▼ |
|----------------------------------------------------------------------------------------------------|----------------------------------------------------------------------------------------------------|---------------------------------------------|-----------------------------------------------------------------------------------|-------|--------------------|
| Name           Access Controlled User Statistics           Provides traffic and intrusion event statistics by user           Application Statistics           Provides traffic and intrusion event statistics by application | 2 Device Management VPN<br>Device Upgrade Site To Site<br>NAT Remote Ac<br>QoS Dynamic A<br>Platform Settings Troublesho<br>FlexConfig Site to Site<br>Certificates | cess<br>ccess Policy<br>oting<br>Monitoring | Troubleshoot<br>File Download<br>Threat Defens<br>Packet Tracer<br>Packet Capture | e CLI | Create Dashboard   |
| Application Statistics (7.1.0)<br>Provides application statistics                                                                                                    |                                                                                                    | admin                                       | No                                                                                | No    | C < / 🗑            |
| Connection Summary<br>Provides tables and charts of the activity on your monitored network segment organized by different criteria                                                                                           |                                                                                                    | admin                                       | No                                                                                | No    | ₫ Q 🖊 🗑            |
| Detailed Dashboard<br>Provides a detailed view of activity on the appliance                                                                                                    |                                                                                                    | admin                                       | No                                                                                | No    | ╚९४३               |
| Detailed Dashboard (7.0.0)<br>Provides a detailed view of activity on the appliance                                                                                                    |                                                                                                    | admin                                       | No                                                                                | No    | ₫ Q 🖊 🗑            |
| Files Dashboard<br>Provides an overview of Malware and File Events                                                                                                    |                                                                                                    | admin                                       | No                                                                                | No    | ₫ Q 🖉 🗑            |
| Security Intelligence Statistics<br>Provides Security Intelligence statistics                                                                                                    |                                                                                                    | admin                                       | No                                                                                | No    | 12 Q / T           |
| Summary Dashboard<br>Provides a summary of activity on the appliance                                                                                                    |                                                                                                    | admin                                       | No                                                                                | Yes   | ₫ Q 🖉 🗑            |
|                                                                                                    |                                                                                                    |                                             |                                                                                   |       |                    |

2. Chassis(섀시) 열을 확인합니다. 컨테이너가 라인에 있는 경우 FTD는 컨테이너 모드에서 실행 됩니다.

| Firepower Management Ce<br>Devices / Device Management        | enter <sub>Overview</sub> Analysis P       | olicies (    | Devices Objects AMP                                             |              | De                    | ploy Q 🍄 🌣 🍘 L  | .AB2 \ admin ▼ |
|---------------------------------------------------------------|--------------------------------------------|--------------|-----------------------------------------------------------------|--------------|-----------------------|-----------------|----------------|
| View By: Domain                                               | Y                                          |              |                                                                 |              |                       | Deploym         | nent History   |
| All (5) • Error (0) • Warning (0)                             | Offline (0)     Normal (5)     Offline (0) | eployment Pe | nding (0) • Upgrade (0) • Snor                                  | rt 3 (5)     |                       | Q Search Device | Add 🔻          |
| Collapse All                                                  |                                            |              |                                                                 |              |                       |                 |                |
| Name                                                          | Model                                      | Version      | Chassis                                                         | Licenses     | Access Control Policy | Group           |                |
| □ ~ LAB2 (3)                                                  |                                            |              |                                                                 |              |                       |                 | ^              |
| Cluster (2)                                                   |                                            |              |                                                                 |              |                       |                 | 1              |
| 10.62.148.188(Control) Snort 3<br>10.62.148.188 - Routed      | Firepower 4120 with FTD                    | 7.1.0        | EP4120-5:443<br>Security Module - 1 (Container)                 | Base, Threat | acp1                  |                 | :              |
| 10.62.148.191 Snort 3<br>10.62.148.191 - Routed               | Firepower 4120 with FTD                    | 7.1.0        | KSEC-FPR4100-6.cisco.com:443<br>Security Module - 1 (Container) | Base, Threat | acp1                  |                 | :              |
| □ ∨ ftd_ha<br>High Availability                               |                                            |              |                                                                 |              |                       |                 | 1              |
| ftd_ha_1(Primary, Active) Snort<br>10.62.148.89 - Transparent | 3 Firepower 4150 with FTD                  | 7.1.0        | EXEC-FPR4100-3:443<br>Security Module - 1 (Container)           | Base, Threat | acp1                  |                 | :              |
| ftd_ha_2(Secondary, Standby)<br>10.62.148.125 - Transparent   | Snort 3 Firepower 4150 with FTD            | 7.1.0        | Frepower-9300.cisco.com/443<br>Security Module - 1 (Container)  | Base, Threat | acp1                  |                 | :              |

## **FMC REST-API**

FMC REST-API를 통해 FTD 인스턴스 구축 유형을 확인하려면 다음 단계를 수행합니다. REST-API 클라이언트를 사용합니다. 이 예에서는 curl이 사용됩니다.

1. 인증 토큰 요청:

# curl -s -k -v -X POST 'https://192.0.2.1/api/fmc\_platform/v1/auth/generatetoken' -H 'Authentication: Basic' -u 'admin:Cisco123' | grep -i X-auth-access-token < X-auth-access-token: 5d817ef7-f12f-4dae-b0c0-cd742d3bd2eb 2. 디바이스가 포함된 도메인을 식별합니다. 대부분의 REST API 쿼리에서는 도메인 매개 변수가 필수입니다. 이 쿼리의 토큰을 사용하여 도메인 목록을 검색합니다.

```
# curl -s -k -X 'GET' 'https://192.0.2.1/api/fmc_platform/v1/info/domain' -H 'accept:
application/json' -H 'X-auth-access-token: 5d817ef7-f12f-4dae-b0c0-cd742d3bd2eb' | python -m
json.tool
{
  "items":
[
        {
            "name": "Global",
            "type": "Domain",
            "uuid": "e276abec-e0f2-11e3-8169-6d9ed49b625f"
        },
        {
            "name": "Global/LAB2",
            "type": "Domain",
            "uuid": "84cc4afe-02bc-b80a-4b09-00000000000"
        },
```

3. 도메인 UUID를 사용하여 특정 디바이스 레코드 및 특정 디바이스 UUID를 쿼리합니다.

4. 이 쿼리의 3단계에서 도메인 UUID 및 디바이스/컨테이너 UUID를 사용하고 isMultiInstance 값을 확인합니다.

# curl -s -k -X 'GET' 'https://192.0.2.1./api/fmc\_config/v1/domain/84cc4afe-02bc-b80a-4b09-00000000000/devices/devicerecords/796eb8f8-d83b-11ec-941d-b9083eb612d8' -H 'accept: application/json' -H 'X-auth-access-token: 5d817ef7-f12f-4dae-b0c0-cd742d3bd2eb' | python -m json.tool ...

```
"name": "ftd_cluster1",
"isMultiInstance": true,
```

```
•••
```

## FCM UI

FTD 인스턴스 구축 유형을 확인하려면 논리적 디바이스에서 Resource Profile 특성 값을 확인합니다. 값이 비어 있지 않으면 FTD는 컨테이너 모드에서 실행됩니다.

| Overview      | Interfaces | Logical Devices     | Security Engine | Platform Set      | tings                          |                          |                                |         | System Tools Help admi |
|---------------|------------|---------------------|-----------------|-------------------|--------------------------------|--------------------------|--------------------------------|---------|------------------------|
| Logical Dev   | ice List   |                     | C               | 1 Container insta | nce) 57% (26 of 46) Core       | is Available             |                                |         | C Refresh Add •        |
| ftd_clus      | ter1       | c                   | lustered        | Status:ok         |                                |                          |                                |         | Ø :                    |
| Applic<br>FTD | ation      | Version<br>7.1.0.90 | Resource Pro    | file              | Management IP<br>10.62.148.188 | Gateway<br>10.62.148.129 | Management Port<br>Ethernet1/1 | Status  | 💌 🎉 c 🚈 🖈              |
|               |            |                     |                 |                   |                                |                          |                                | - Grang |                        |

## **FXOS CLI**

다음 단계에 따라 FXOS CLI에서 FTD 인스턴스 구축 유형을 확인합니다.

1. 섀시에 콘솔 또는 SSH 연결을 설정합니다.

2. scope ssa로 전환하고 show app-instance 명령을 실행한 다음 슬롯 및 식별자를 기반으로 특 정 FTD의 Deploy Type(구축 유형) 열을 확인합니다.

## **FXOS REST API**

FXOS REST-API 요청을 통해 FTD 인스턴스 구축 유형을 확인하려면 다음 단계를 수행합니다. REST-API 클라이언트를 사용합니다. 이 예에서는 **curl**이 사용됩니다.

1. 인증 토큰 요청:

```
# curl -k -X POST -H 'USERNAME: admin' -H 'PASSWORD: Cisco123' 'https://10.62.148.88/api/login'
{
    "refreshPeriod": "0",
    "token": "3dba916cdfb850c204b306a138cde9659ba997da4453cdc0c37ffb888816c94d"
}
2. 토큰, 슬롯 ID를 이 쿼리에 지정하고 deployType의 값을 확인합니다.
```

```
# curl -s -k -X GET -H 'Accept: application/json' -H 'token:
3dba916cdfb850c204b306a138cde9659ba997da4453cdc0c37ffb8888816c94d'
https://192.0.2.100/api/slot/1/app-inst
     "smAppInstance": [
                                               "adminState": "enabled",
                                                                                   "appDn":
... {
                              {
"sec-svc/app-ftd-7.1.0.90",
                                      "appInstId": "ftd_001_JAD201200R43VLP1G3",
                           "clearLogData": "available",
"appName": "ftd",
"clusterOperationalState": "not-applicable", "clusterRole": "none",
"currentJobProgress": "100",
                                      "currentJobState": "succeeded",
"currentJobType": "start",
                                    "deployType": "container",
. . .
```

## FXOS 섀시 show-tech 파일

다음 단계에 따라 FXOS 섀시 show-tech 파일에서 FTD 방화벽 모드를 확인합니다.

1. FXOS 버전 2.7 이상에서는 sam\_techsupportinfo 파일을 <name>\_BC1\_all.tar/ FPRM\_A\_TechSupport.tar.gz/FPRM\_A\_TechSupport.tar에서 엽니다.

이전 버전의 경우 FPRM\_A\_TechSupport.tar.gz/ FPRM\_A\_TechSupport.tar에서 sam\_techsupportinfo 파일을 엽니다.

2. 특정 슬롯 및 식별자에 대한 'show slot expand detail' 섹션을 확인합니다.

**# pwd** /var/tmp/20220313201802\_F241-01-11-FPR-2\_BC1\_all/FPRM\_A\_TechSupport/

```
# cat sam_techsupportinfo
...
`show slot expand detail`
Slot:
```

Slot ID: 1
Log Level: Info
Admin State: Ok
Oper State: Online
Disk Format State: Ok
Disk Format Status: 100%
Clear Log Data: Available
Error Msg:
Application Instance:
 App Name: ftd
 Identifier: ftd\_cluster1
 Admin State: Enabled
 Oper State: Online
 Running Version: 7.1.0.90

#### Startup Version: 7.1.0.90 Deploy Type: Container

# ASA 컨텍스트 모드 확인

ASA는 단일 및 다중 컨텍스트 모드를 지원합니다. FTD는 다중 컨텍스트 모드를 지원하지 않습니다

컨텍스트 유형은 다음 옵션을 사용하여 확인할 수 있습니다.

- ASA CLI
- ASA show-tech

## ASA CLI

ASA CLI에서 ASA 컨텍스트 모드를 확인하려면 다음 단계를 수행하십시오.

1. 플랫폼 및 구축 모드에 따라 ASA CLI에 액세스하려면 다음 옵션을 사용합니다.

- 어플라이언스 모드에서 Firepower 1000/3100 및 Firepower 2100에서 ASA에 대한 직접 텔넷 /SSH 액세스
- 플랫폼 모드에서 Firepower 2100의 FXOS 콘솔 CLI에서 액세스하고 **connect asa** 명령을 통해 ASA에 연결

- 명령을 통해 FXOS CLI에서 액세스(Firepower 4100/9300): connect module <x> [console|telnet](여기서 x는 슬롯 ID입니다)를 연결한 다음 asa를 연결합 니다.
- 가상 ASA의 경우 ASA에 대한 직접 SSH 액세스 또는 하이퍼바이저 또는 클라우드 UI에서 콘솔 액세스
- 2. CLI에서 show mode 명령을 실행합니다.

ASA# show mode Security context mode: multiple

ASA# **show mode** Security context mode: **single** 

## ASA show-tech 파일

ASA show-tech 파일에서 ASA 컨텍스트 모드를 확인하려면 다음 단계를 수행하십시오.

1. show-tech 파일에서 show context detail 섹션을 확인합니다. 이 경우 다중 컨텍스트가 있으므로 컨텍스트 모드는 다중 모드입니다.

```
----- show context detail -----
Context "system", is a system resource
 Config URL: startup-config
 Real Interfaces:
 Mapped Interfaces: Ethernet1/1, Ethernet1/10, Ethernet1/11,
    Ethernet1/12, Ethernet1/13, Ethernet1/14, Ethernet1/15,
    Ethernet1/16, Ethernet1/2, Ethernet1/3, Ethernet1/4, Ethernet1/5,
    Ethernet1/6, Ethernet1/7, Ethernet1/8, Ethernet1/9, Ethernet2/1,
    Ethernet2/2, Ethernet2/3, Ethernet2/4, Ethernet2/5, Ethernet2/6,
    Ethernet2/7, Ethernet2/8, Internal-Data0/1, Internal-Data1/1,
    Management1/1
 Class: default, Flags: 0x00000819, ID: 0
Context "admin", has been created
 Config URL: disk0:/admin.cfg
 Real Interfaces: Ethernet1/1, Ethernet1/2, Management1/1
 Mapped Interfaces: Ethernet1/1, Ethernet1/2, Management1/1
 Real IPS Sensors:
 Mapped IPS Sensors:
 Class: default, Flags: 0x00000813, ID: 1
Context "null", is a system resource
 Config URL: ... null ...
 Real Interfaces:
 Mapped Interfaces:
 Real IPS Sensors:
 Mapped IPS Sensors:
 Class: default, Flags: 0x00000809, ID: 507
```

## ASA를 사용하여 Firepower 2100 모드 확인

ASA를 사용하는 Firepower 2100은 다음 모드 중 하나로 실행할 수 있습니다.

- 플랫폼 모드 기본 운영 매개변수 및 하드웨어 인터페이스 설정은 FXOS에서 구성됩니다. 이러 한 설정에는 인터페이스 관리 상태 변경, EtherChannel 구성, NTP, 이미지 관리 등이 포함됩니 다. FCM 웹 인터페이스 또는 FXOS CLI는 FXOS 컨피그레이션에 사용할 수 있습니다.
- 어플라이언스 모드(기본값) 어플라이언스 모드에서는 사용자가 ASA에서 모든 정책을 구성할 수 있습니다. FXOS CLI에서는 고급 명령만 사용할 수 있습니다.

ASA를 사용하는 Firepower 2100 모드는 다음 옵션을 사용하여 확인할 수 있습니다.

- ASA CLI
- FXOS CLI
- FXOS show-tech

## ASA CLI

다음 단계에 따라 ASA CLI에서 ASA가 포함된 Firepower 2100 모드를 확인합니다.

1. 텔넷/SSH를 사용하여 Firepower 2100에서 ASA에 액세스합니다.

2. CLI에서 show fxos mode 명령을 실행합니다.

ciscoasa(config)# show fxos mode
Mode is currently set to plaftorm

어플라이언스 모드:

ciscoasa(config)# show fxos mode
Mode is currently set to appliance

**참고:** 다중 컨텍스트 모드에서 show fxos mode 명령은 **시스템** 또는 관리 컨텍스트에서 사용 할 수 있습니다.

## **FXOS CLI**

다음 단계에 따라 FXOS CLI에서 ASA가 포함된 Firepower 2100 모드를 확인합니다.

1. 텔넷/SSH를 사용하여 Firepower 2100에서 ASA에 액세스합니다.

2. connect fxos 명령을 실행합니다.

ciscoasa/admin(config)# connect fxos Configuring session. . Connecting to FXOS. ... Connected to FXOS. Escape character sequence is 'CTRL-^X'.

**참고:** 다중 컨텍스트 모드에서는 connect fxos 명령을 관리 컨텍스트에서 사용할 수 있습니다.

3. show fxos-mode 명령을 실행합니다.

firepower-2140# show fxos mode
Mode is currently set to plaftorm

## 어플라이언스 모드:

firepower-2140#show fxos mode Mode is currently set to appliance

## FXOS show-tech 파일

FXOS 섀시 show-tech 파일에서 ASA가 포함된 Firepower 2100 모드를 확인하려면 다음 단계를 수 행하십시오.

1. <name>\_FPRM.tar.gz/<name>\_FPRM.tar에서 tech\_support\_brief 파일 열기

2. 'show fxos-mode' 섹션을 확인합니다.

# pwd /var/tmp/fp2k-1\_FPRM/ # cat tech\_support\_brief ... `show fxos-mode` Mode is currently set to platform 어플라이언스 모드:

# pwd
/var/tmp/fp2k-1\_FPRM/
# cat tech\_support\_brief
...
`show fxos-mode`
Mode is currently set to appliance

# 알려진 문제

Cisco 버그 ID <u>CSCwb94424</u> ENH: FMC HA 컨피그레이션 확인을 위한 CLISH 명령 추가

Cisco 버그 ID <u>CSCvn31622</u> ENH: 논리적 디바이스 및 앱 인스턴스 컨피그레이션을 폴링하기 위해 FXOS SNMP OID 추가

Cisco 버그 ID <u>CSCwb97767</u> ENH: FTD 인스턴스 구축 유형 확인을 위한 OID 추가

Cisco 버그 ID <u>CSCwb97772</u> ENH: Firepower 2100에서 ASA의 show-tech에 'show fxos mode' 출 력 포함

Cisco 버그 ID <u>CSCwb97751</u> 투명 방화벽 모드 확인을 위한 OID 1.3.6.1.4.1.9.9.491.1.6.1.1을 사용 할 수 없습니다.

## 관련 정보

• <u>Secure Firewall Management Center REST API 빠른 시작 가이드, 버전 7.1</u>

- Firepower NGFW 어플라이언스에서 SNMP 구성
- <u>Cisco Firepower Threat Defense REST API 가이드</u>
- <u>Cisco FXOS REST API 참조</u>
- <u>Cisco ASA 호환성</u>
- <u>Firepower 1000/2100 및 Secure Firewall 3100 ASA 및 FXOS 번들 버전</u>
- <u>번들 구성 요소</u>
- <u>Firepower Troubleshoot 파일 생성 절차</u>
- <u>Cisco Firepower 2100 시작 가이드</u>
- <u>Cisco Firepower Threat Defense 호환성 가이드</u>